**B4X Booklets** 

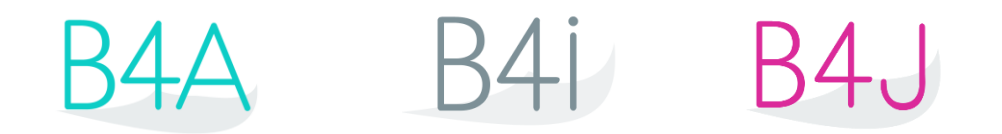

# **B4X CustomViews**

Copyright: © 2021 Anywhere Software

Last update: 2021.07.12

Edition 2.2

| 1 | Gene  | eral information                                  | 5   |
|---|-------|---------------------------------------------------|-----|
| 2 | Class | s modules                                         | 6   |
|   | 2.1   | Getting started                                   | 6   |
|   | 2.1.1 | Adding a class module                             | 8   |
|   | 2.1.2 | Polymorphism                                      | 9   |
|   | 2.1.3 | Self-reference                                    | .10 |
|   | 2.1.4 | Activity object B4A only                          | .11 |
| 3 | Stand | lard class                                        | .12 |
|   | 3.1   | Standard class structure                          | .12 |
| 4 | Custo | omViews                                           | .14 |
|   | 4.1   | CustomView types                                  | .14 |
|   | 4.2   | CustomView class structure                        | .15 |
|   | 4.2.1 | Event declarations                                | .16 |
|   | 4.2.2 | Designer properties declarations                  | .16 |
|   | 4.2.3 | Global variable declarations                      | .16 |
|   | 4.2.4 | Initialization routine                            | .17 |
|   | 4.2.5 | Designer support routine                          | .18 |
|   | 4.2.6 | Routine to get the base Panel                     | .19 |
|   | 4.3   | Adding a custom view by code                      | .20 |
|   | 4.4   | Add properties                                    | .21 |
|   | 4.5   | Add Events                                        | .22 |
|   | 4.5.1 | Code in the Class                                 | .23 |
|   | 4.5.2 | Event declaration in the class                    | .24 |
|   | 4.5.3 | Code in the calling module                        | .24 |
|   | 4.6   | Custom view and custom properties in the Designer | .25 |
|   | 4.7   | Add layouts to a CusomView                        | .29 |
|   | 4.8   | Libraries                                         | .30 |
|   | 4.8.1 | Generate a B4X Library *.b4xlib                   | .31 |
|   | 4.8   | 3.1.1 AdditionalLibraries folder                  | .32 |
|   | 4.8   | 3.1.2 Xml help files for B4X Libraries            | .32 |
|   | 4.8.2 | Complie to a product specific library             | .34 |
|   | 4.8   | 3.2.1 Library specific attributes                 | .36 |
|   | 4.8   | 3.2.2 Tip for MaterialIcons and Fontawesome fonts | .38 |
|   | 4.9   | Program flow                                      | .39 |
|   | 4.10  | Intellisense help                                 | .40 |
|   | 4.10. | 1 Comments before Sub Class Globals               | .40 |
|   | 4.10. | 2 Comments before a routine.                      | .40 |
|   | 4.10. | 3 Comments before an event routine                | .41 |
|   | 4.11  | CustomViews (XUI)                                 | .42 |
|   | 4.11. | 1 CustomViews (XUI) class structue                | .42 |
|   | 4.12  | GetView                                           | .43 |
|   | 4.13  | Add many CustomViews in the code                  | .44 |
| 5 | First | example CustomButton                              | .46 |
|   | 5.1   | Event declarations                                | .46 |
|   | 5.2   | Custom properties for the Designer                | .46 |
|   | 5.3   | Class help header                                 | .47 |
|   | 5.4   | Global variables                                  | .48 |
|   | 5.5   | Initialize routine                                | .49 |
|   | 5.6   | DesignerCreateView routine                        | .50 |
|   | 5.7   | Base Resize routine B4i / B4J only                | .51 |
|   | 5.8   | AddToParent routine                               | .52 |
|   | 5.9   | InitClass routine                                 | .53 |
|   | 5.10  | Click / LongClick event routines                  | .55 |

|   | 5.11 | Property routines                       | 56 |
|---|------|-----------------------------------------|----|
|   | 5.12 | Main code                               | 57 |
|   | 5.12 | .1 Globals                              | 57 |
|   | 5.12 | .2 Program start                        | 58 |
|   | 5.13 | Click event routine                     | 59 |
|   | 5.14 | Compile to Library                      | 60 |
|   | 5.15 | Use the library in a program            | 61 |
| 6 | XUI  | xCustomButton                           | 62 |
| 7 | XUI  | xLimitBar                               | 63 |
|   | 7.1  | Event declaration                       | 63 |
|   | 7.2  | Custom properties for the Designer      | 64 |
|   | 7.3  | Class help header                       | 64 |
|   | 7.4  | Global variables                        | 65 |
|   | 7.5  | Initialize routine                      | 66 |
|   | 7.6  | DesignerCreateView routine              | 67 |
|   | 7.7  | Base_Resize routine B4i / B4J only      | 68 |
|   | 7.8  | AddToParent routine                     | 69 |
|   | 7.9  | InitClass routine                       | 70 |
|   | 7.10 | InitCursors routine                     | 70 |
|   | 7.11 | Draw the background and background line | 71 |
|   | 7.12 | DrawCursors routine                     | 71 |
|   | 7.13 | Cursor moving                           | 72 |
|   | 7.14 | Properties                              | 73 |
|   | 7.15 | Make a B4X Library                      | 75 |
|   | 7.16 | Compile to a platform specific Library  | 76 |
|   | 7.16 | .1 Using the library in a program       | 77 |
|   |      |                                         |    |

Main contributors: Klaus Christl (klaus) Erel Uziel (Erel).

### To search for a given word or sentence use the Search function in the Edit menu.

All the source code and files needed (layouts, images etc.) of the example projects in this guide are included in the SourceCode folder.

Updated for: B4A version 11.0 B4i version 7.50 B4J version 9.10

B4X Booklets: B4X Getting Started B4X Basic Language B4X IDE Integrated Development Environment B4X Visual Designer B4X Help tools

B4X CustomViews B4X Graphics B4X XUI B4X User Interface B4X SQLite Database B4X JavaObject NativeObject B4XPages Cross-platform projects

**B4R Example Projects** 

You can consult these booklets online in this link [B4X] Documentation Booklets. Be aware that external links don't work in the online display.

# **1** General information

This guide is dedicated for more advanced users and treats the CustomView topic.

It covers B4A, B4i, B4J and XUI.

All the source code and files needed (layouts, images etc) for the example projects in this guide are included in the SourceCode folder.

For each project, there are three subfolders, one for each operating system.

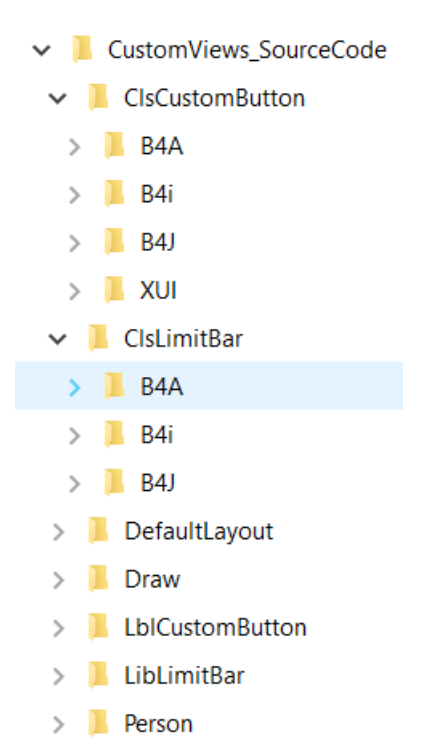

## 2 Class modules

In B4X, you can use two types of Class Modules:

- Standard Class modules
- CustomView Class Modules

### 2.1 Getting started

#### Classes definition from Wikipedia:

In object-oriented programming, a class is a construct that is used to create instances of itself – referred to as class instances, class objects, instance objects or simply objects. A class defines constituent members which enable its instances to have state and behaviour. Data field members (member variables or instance variables) enable a class instance to maintain state. Other kinds of members, especially methods, enable the behaviour of a class instances. Classes define the type of their instances.

standard classes.

specialized for custom views.

A class usually represents a noun, such as a person, place or thing, or something nominalized. For example, a "Banana" class would represent the properties and functionality of bananas in general. A single, particular banana would be an instance of the "Banana" class, an object of the type "Banana".

Let us start with an example, the source code: *Person* in the / Person folder.

In the Person module

```
'Class Person module
Sub Class Globals
  Private FirstName, LastName As String
  Private BirthDate As Long
End Sub
Sub Initialize (aFirstName As String, aLastName As String, aBirthDate As Long)
  FirstName = aFirstName
  LastName = aLastName
  BirthDate = aBirthDate
End Sub
Public Sub GetName As String
  Return FirstName & " " & LastName
End Sub
Public Sub GetCurrentAge As Int
  Return GetAgeAt(DateTime.Now)
End Sub
Public Sub GetAgeAt(Date As Long) As Int
  Private diff As Long
  diff = Date - BirthDate
  Return Floor(diff / DateTime.TicksPerDay / 365)
End Sub
Main module.
Sub Activity_Create(FirstTime As Boolean)
  Private p As Person
  p.Initialize("John", "Doe", DateTime.DateParse("05/12/1970"))
  Log(p.GetCurrentAge)
End Sub
```

6

I will start by explaining the differences between classes, code modules and types.

Similar to types, classes are templates. From this template, you can instantiate any number of objects.

The type fields are similar to the classes' global variables. However, unlike types which only define the data structure, classes also define the behaviour. The behaviour is defined in the classes' subs.

Unlike classes which are a template for objects, code modules are collections of subs. Another important difference between code modules and classes is that code modules always run in the context of the calling sub. The code module does not hold a reference to any context. For that reason, it is impossible to handle events or use CallSub with code modules.

Classes store a reference to the context of the module that called the Initialize sub. This means that classes objects share the same life cycle as the module that initialized them.

# 2.1.1 Adding a class module

Adding a new or existing class module is done by choosing Project > Add New Module > Class module or Add Existing module.

Like other modules, classes are saved as files with *bas* extension.

| A C                               | A ChartsDemo - B4A                                                   |                  |              |      |                    |                |                 |              |             |                       |                     |                           |
|-----------------------------------|----------------------------------------------------------------------|------------------|--------------|------|--------------------|----------------|-----------------|--------------|-------------|-----------------------|---------------------|---------------------------|
| <u>F</u> ile                      | <u>E</u> dit                                                         | <u>D</u> esigner | <u>P</u> roj | ect  | Tools              | De <u>b</u> ug | <u>W</u> indows | <u>H</u> elp |             |                       |                     |                           |
| : *ъ                              | <b>4</b> 🗉                                                           | 首口。              | *1           | Add  | l <u>N</u> ew Mo   | odule          |                 | •            | -8          | Activity Module       |                     | uα <b>-</b> Defaι         |
|                                   | Main \                                                               | Chart Start      | *0           | Add  | l <u>E</u> xisting | Modules        |                 |              | Ъ           | C <u>l</u> ass Module | ►                   | Standard Class            |
|                                   |                                                                      |                  | X            | Ren  | ame Mo             | dule           |                 |              |             | Code Module           |                     | Custom View               |
|                                   | 1                                                                    | ⊟#Regio          | -            | Rem  | nove Mo            | dule           |                 |              | 4           | Service Module        |                     | Custom View (XUI)         |
|                                   |                                                                      | 8                |              |      |                    |                |                 |              |             |                       |                     |                           |
| i C                               | hartsDe                                                              | emo - B4i        |              |      |                    |                |                 |              |             |                       |                     |                           |
| <u>F</u> ile                      | <u>E</u> dit                                                         | <u>D</u> esigner | Pro          | ject | Tools              | De <u>b</u> ug | <u>W</u> indows | <u>H</u> elp |             |                       | _                   |                           |
| : *5                              | <b>2 2</b>                                                           | 前司               | *o           | Ad   | d <u>N</u> ew M    | lodule         |                 | Þ            | Ъ           | Class Module          | •                   | <u>S</u> tandard Class    |
| -                                 | Main                                                                 |                  | *0           | Ad   | d <u>E</u> xisting | g Modules      | 5               |              | 1           | <u>C</u> ode Module   |                     | Custom View               |
| -                                 | wain 7                                                               |                  | Ŭ.           | Rer  | name Mo            | odule          |                 |              | F           |                       |                     | <u>C</u> ustom View (XUI) |
|                                   |                                                                      |                  |              |      |                    |                |                 |              |             |                       |                     |                           |
| J C                               | hartsDe                                                              | emo - B4J        |              |      |                    |                |                 |              |             |                       |                     |                           |
| <u>F</u> ile                      | <u>E</u> dit                                                         | <u>D</u> esigner | Pro          | ject | <u>T</u> ools      | De <u>b</u> ug | <u>W</u> indows | <u>H</u> elp |             |                       |                     |                           |
| : *>                              | <b>2</b> Ľ                                                           | 前口               | *כ           | Ad   | d <u>N</u> ew M    | lodule         |                 | Þ            | Ъ           | Class Module          | •                   | Standard Class            |
| œ,                                | Main N                                                               |                  | *0           | Ad   | d <u>E</u> xisting | g Modules      | 5               |              | 3           | <u>C</u> ode Module   |                     | <u>C</u> ustom View       |
| -                                 |                                                                      |                  | Ŭ            | Rer  | name Mo            | dule           |                 |              | F           |                       |                     | <u>C</u> ustom View (XUI) |
|                                   |                                                                      |                  |              |      |                    |                |                 |              |             |                       |                     |                           |
| There                             | e are                                                                | two class        | mo           | dul  | e types            | 5:             |                 |              | 8           | Activity Module       |                     | Jua 👻 [                   |
| Stand                             | lard (                                                               | <u>Class</u>     |              |      |                    |                |                 | C            | -<br>-<br>- | Class Module          | ►                   | Standard Class            |
| Custom View<br>Custom View (VIII) |                                                                      |                  |              |      |                    |                |                 |              | Code Module |                       | <u>C</u> ustom View |                           |
| Custo                             | <u> JIII V 1</u>                                                     | ew (AUI          | 2            |      |                    |                |                 |              |             |                       |                     |                           |
|                                   |                                                                      |                  |              |      |                    |                |                 |              |             |                       | F                   | Core (Version: 8.30)      |
| The (                             | The CustomView (XUI) is shown only when the XUI library is selected! |                  |              |      |                    |                |                 |              |             |                       |                     |                           |

If you use the B4XPages template, you can select B4XPage to create a B4XPage class.

| Α            | MyProjec     | :t - B4A         |              |              |               |                |                 |              |                 |                       |         |                           |
|--------------|--------------|------------------|--------------|--------------|---------------|----------------|-----------------|--------------|-----------------|-----------------------|---------|---------------------------|
| <u>F</u> ile | <u>E</u> dit | <u>D</u> esigner | <u>P</u> roj | ect          | <u>T</u> ools | De <u>b</u> ug | <u>W</u> indows | <u>H</u> elp |                 |                       |         | _                         |
| 1            | i 省 💾        | Add New Module   |              |              |               |                | Þ               | -8           | Activity Module |                       | Debua 🗸 |                           |
|              | Main A       |                  | <b>*</b> D   | Add          | Existing      | Modules        | ;               |              | ъ               | C <u>l</u> ass Module | ►       | Standard Class            |
|              |              |                  | 1            | <u>R</u> ena | ame Mo        | dule           |                 |              | ==              | Code Module           |         | <u>B</u> 4XPage           |
|              | 1            | =#Regio          | -            | <u>R</u> em  | nove Mo       | dule           |                 |              | 4               | Service Module        |         | <u>C</u> ustom View       |
|              | 2            | #App             |              | Cho          | ose Icon      | I              |                 |              | <b>—</b>        |                       |         | <u>C</u> ustom View (XUI) |

### 2.1.2 Polymorphism

Polymorphism allows you to treat different types of objects that adhere to the same interface in the same way.

B4X polymorphism is similar to the **Duck typing** concept.

As an example we will create two classes named: Square and Circle. Each class has a sub named Draw that draws the object to a canvas: Source code *Draw* in the Draw folder.

The code below is the B4A code.

```
'Class Square module
Sub Class_Globals
  Private mx, my, mWidth As Int
End Sub
'Initializes the object. You can add parameters to this method if needed.
Sub Initialize (Shapes As List, x As Int, y As Int, length As Int)
  mx = x
  my = y
  mLength = length
  Shapes.Add(Me)
End Sub
Sub Draw(c As Canvas)
  Private r As Rect
  r.Initialize(mx, my, mx + mLength, my + mLength)
  c.DrawRect(r, Colors.Red, False, 1dip)
End Sub
'Class Circle module
Sub Class_Globals
  Private mx, my, mRadius As Int
End Sub
'Initializes the object. You can add parameters to this method if needed.
Sub Initialize (Shapes As List, x As Int, y As Int, radius As Int)
  \mathbf{m}\mathbf{x} = \mathbf{x}
  my = y
  mRadius = radius
  Shapes.Add(Me)
End Sub
Sub Draw(cvs As Canvas)
  cvs.DrawCircle(mx, my, mRadius, Colors.Blue, False, 1dip)
End Sub
```

In the main module, we create a list Shapes with Squares and Circles. We then go over the list and draw all the objects:

```
Sub Process_Globals
  Public Shapes As List
End Sub
Sub Globals
  Private cvs As Canvas
End Sub
Sub Activity_Create(FirstTime As Boolean)
  cvs.Initialize(Activity)
  Private Square1, Square 2 As Square
  Private Circle1 As Circle
  Shapes.Initialize
  Square1.Initialize(Shapes, 110dip, 110dip, 50dip)
  Square2.Initialize(Shapes, 10dip, 10dip, 100dip)
  Circle1.Initialize(Shapes, 50%x, 50%y, 100dip)
  DrawAllShapes
End Sub
Sub DrawAllShapes
  For i = 0 To Shapes.Size - 1
     CallSub2(Shapes.Get(i), "Draw", cvs)
  Next
  Activity.Invalidate
End Sub
```

As you can see, we do not know the specific type of each object in the list. We just assume that it has a Draw method that expects a single Canvas argument. Later we can easily add more types of shapes.

You can use the SubExists keyword to check whether an object includes a specific sub.

You can also use the Is keyword to check if an object is of a specific type.

### 2.1.3 Self-reference

The Me keyword returns a reference to the current object. Me keyword can only be used inside a class module.

Consider the above example. We have passed the Shapes list to the Initialize sub and then add each object to the list from the Initialize sub:

```
Sub Initialize (Shapes As List, x As Int, y As Int, radius As Int)
  mx = x
  my = y
  mRadius = radius
  Shapes.Add(Me)
End Sub
```

### 2.1.4 Activity object B4A only

This point is related to the Android Activities special life cycle. Make sure to first read the <u>activities and processes life-cycle tutorial</u>.

Android UI elements hold a reference to the parent activity. As the OS is allowed to kill background activities in order to free memory, UI elements cannot be declared as process global variables (these variables live as long as the process lives). Such elements are named Activity objects. The same is true for custom classes. If one or more of the class global variables is of a UI type (or any activity object type) then the class will be treated as an "activity object". The meaning is that instances of this class cannot be declared as process global variables.

# 3 Standard class

### 3.1 Standard class structure

Default template of a standard class:

#### B4A and B4i

Sub Class\_Globals

End Sub

```
'Initializes the object. You can add parameters to this method if needed. Public Sub Initialize
```

End Sub

B4J

```
Sub Class_Globals
Private fx As JFX
End Sub
```

```
'Initializes the object. You can add parameters to this method if needed. Public Sub Initialize
```

End Sub

Only two routines are predefined:

Sub Class\_Globals - This sub is similar to the Main Globals sub. These variables will be the class global variables (sometimes referred to instance variables or instance members). In B4J, the fx library library is declared by default. You can remove it if not needed.

Sub Initialize - A class object must be initialized before you can call any other sub. Initializing an object is done by calling the Initialize sub. When you call Initialize you set the object's context (the parent object or service).

Note that you can modify this sub signature and add arguments as needed.

3 Standard class

13

Example: Person class module The source codes are in the Person folder.

The code is the same for all three B4X platforms (B4A. B4i, B4J).

```
'Class Person module
Sub Class_Globals
  Private mFirstName, mLastName As String
  Private mBirthDate As Long
End Sub
Sub Initialize (FirstName As String, LastName As String, BirthDate As Long)
  mFirstName = FirstName
  mLastName = LastName
  mBirthDate = BirthDate
End Sub
Public Sub GetName As String
   Return mFirstName & " " & mLastName
End Sub
Public Sub GetCurrentAge As Int
   Return GetAgeAt(DateTime.Now)
End Sub
Public Sub GetAgeAt(Date As Long) As Int
  Dim diff As Long
  diff = Date - mBirthDate
  Return Floor(diff / DateTime.TicksPerDay / 365)
End Sub
```

In the above code, we created a class named Person and later instantiate an object of this type in the main module:

```
Private p As Person
p.Initialize("John", "Doe", DateTime.DateParse("05/12/1970"))
Log(p.GetCurrentAge)
```

Calling initialize is not required if the object itself was already initialized:

```
Private p2 As Person
p2 = p 'both variables now point to the same Person object.
Log(p2.GetCurrentAge)
```

#### 4 CustomViews

# **4** CustomViews

With custom view classes, you can create your own custom views which can be based on other standard or custom views, with more functions.

### 4.1 CustomView types

There are two CustomView types:

- CustomView
- CustomView (XUI)

| <u>P</u> roj | ect                   | <u>T</u> ools      | De <u>b</u> ug | <u>W</u> indows | <u>H</u> elp |                         |                     |                   | _ |                |  |
|--------------|-----------------------|--------------------|----------------|-----------------|--------------|-------------------------|---------------------|-------------------|---|----------------|--|
| *1           | Add New Module        |                    |                |                 | -8           | <u>A</u> ctivity Module |                     | ase               |   |                |  |
| *0           | Add                   | l <u>E</u> xisting | Modules        |                 |              | Ъ                       | Class Module        | ۲                 |   | Standard Class |  |
| 10           | Ren                   | ame Mo             | dule           |                 |              | 37                      | <u>C</u> ode Module |                   |   | Custom View    |  |
| -            | <u>R</u> emove Module |                    |                |                 | 4            | Service Module          |                     | Custom View (XUI) |   |                |  |

To show the CustomView (XUI) option you must first add the XUI library.

| ι | ibraries Manager       | - ф | × |  |
|---|------------------------|-----|---|--|
|   | Filter                 | ۶   | 2 |  |
|   | ✓ Core (Version: 8.30) |     |   |  |
|   | ✓ XUI (Version: 1.71)  |     |   |  |
|   | ABExtDrawing           |     |   |  |

The only differences between CustomView and CustomView (XUI) templates are the declarations.

 Standard Private mBase As Panel 'ignore
 Public Sub DesignerCreateView (Base As Panel, Lbl As Label, Props As Map)
 XUI Private mBase As B4XView 'ignore
 Public Sub DesignerCreateView (Base As Object, Lbl As Label, Props As Map)

Advice: Use directly XUI and B4XViews even for a mono platform project.

### 4.2 CustomView class structure

Several declarations and routines are predefined:

Default template of a CustomView class:

```
'Custom View class
#Event: ExampleEvent (Value As Int)
#DesignerProperty: Key: BooleanExample, DisplayName: Boolean Example, FieldType:
Boolean, DefaultValue: True, Description: Example of a boolean property.
#DesignerProperty: Key: IntExample, DisplayName: Int Example, FieldType: Int,
DefaultValue: 10, MinRange: 0, MaxRange: 100, Description: Note that MinRange and
MaxRange are optional.
#DesignerProperty: Key: StringWithListExample, DisplayName: String With List,
FieldType: String, DefaultValue: Sunday, List:
Sunday Monday Tuesday Wednesday Thursday Friday Saturday
#DesignerProperty: Key: StringExample, DisplayName: String Example, FieldType: String,
DefaultValue: Text
#DesignerProperty: Key: ColorExample, DisplayName: Color Example, FieldType: Color,
DefaultValue: 0xFFCFDCDC, Description: You can use the built-in color picker to find
the color values.
#DesignerProperty: Key: DefaultColorExample, DisplayName: Default Color Example,
FieldType: Color, DefaultValue: Null, Description: Setting the default value to Null
means that a nullable field will be displayed.
Sub Class_Globals
  Private mEventName As String 'ignore
  Private mCallBack As Object 'ignore
  Public mBase As Panel
  Public Tag As Object
  Private Const DefaultColorConstant As Int = -984833 'ignore
End Sub
Public Sub Initialize (Callback As Object, EventName As String)
  mEventName = EventName
  mCallBack = Callback
End Sub
Public Sub DesignerCreateView (Base As Panel, Lbl As Label, Props As Map)
  mBase = Base
End Sub
Public Sub GetBase As Panel
  Return mBase
End Sub
Additional routine in B4i and B4J:
Private Sub Base_Resize (Width As Double, Height As Double)
```

End Sub

This event routine is raised every time a resize occurs, device rotation in B4i or Form resize in B4J.

### 4.2.1 Event declarations

You should add Event declarations. If the event routine has parameters, these must also be declared.

#Event: ExampleEvent (Value As Int)
#RaisesSynchronousEvents: ExampleEvent

important for intellisense. important for libraries.

#### 4.2.2 Designer properties declarations

#DesignerProperty: Key: BooleanExample, DisplayName: Boolean Example, FieldType: Boolean, DefaultValue: True, Description: Example of a boolean property.

You can add custom properties for the Designer.

More details in the chapter Custom view in the Designer.

### 4.2.3 Global variable declarations

In this routine, you should declare all global variables used in the class.

The variables below are mandatory.

```
Sub Class_Globals

Private EventName As String 'ignore

Private CallBack As Object 'ignore

Private mBase As B4XView

End Sub
```

EventNameEvent name used for the events in the code, same as for standard views.CallBackModule where the class is declared, used for event calls.mBaseMain panel of the custom view.

You can, if you want, change the name of the base panel.

What is this for 'ignore ? It avoids a warning of the compiler that these variables are unused.

Variables only used in the class should be declared as **Private**. If you want to have access to variables from other modules you must declare them as **Public**.

# 4.2.4 Initialization routine

The initialize routine initiates a new instance of the custom view.

#### You should not modify its signature.

```
Public Sub Initialize (Callback As Object, EventName As String)
  mCallBack = Callback
  mEventName = EventName
End Sub
```

The two variables will be used to call event routines in the module where the custom view is initialized.

Example:

```
' if a callback routine exists in the calling module we call it
If SubExists(mCallback, mEventName & "_ValuesChanged") Then
CallSub3(mCallback, mEventName & "_ValuesChanged", mLimit(0), mLimit(1))
End If
```

### 4.2.5 Designer support routine DesignerCreateView

This routine assures the support for the Designer, it is called directly after the Initialize routine of the custom view class.

You should not modify its signature.

• Standard

```
B4A and B4i
Public Sub DesignerCreateView (Base As Panel, Lbl As Label, Props As Map)
mBase = Base
End Sub
```

```
B4J
```

```
Public Sub DesignerCreateView (Base As Pane, Lbl As Label, Props As Map)
mBase = Base
End Sub
```

• XUI

```
Public Sub DesignerCreateView (Base As Object, Lbl As Label, Props As Map)
mBase = Base
End Sub
```

- Base Is the base Panel / Pane / Object defined in the Designer, it holds the Left, Top, Width, Height and Parent properties of the custom view. The Base object can be used or not.
- Lb1 Is a Label which holds all the text properties defined in the Designer. This Label can be used or not.
- Props Is a Map holding additional properties. The ones you defined yourself in the designer properties definition.

Default properties: 'activity' gets the parent view/node mParent = Props.Get("activity")

#### Advice: Use directly XUI and B4XViews even for a mono platform project.

# 4.2.6 Routine to get the base Panel

You can use this routine if you want to access the base panel / pane from other modules.

| <b>B4A / B4i</b>                                                | B4J                                                            | XUI                                                               |
|-----------------------------------------------------------------|----------------------------------------------------------------|-------------------------------------------------------------------|
| Public Sub <b>GetBase</b> As Panel<br>Return mBase<br>End Sub   | Public Sub <b>GetBase</b> As Pane<br>Return mBase<br>End Sub   | Public Sub <b>GetBase</b> As Object<br>Return mBase<br>End Sub    |
| In the calling module:                                          |                                                                |                                                                   |
| <pre>Private pnlClass As Panel pnlClass = clsTest.GetBase</pre> | <pre>Private pnlClass As Pane pnlClass = clsTest.GetBase</pre> | <pre>Private pnlClass As B4XView pnlClass = clsTest.GetBase</pre> |

Advice: Use directly XUI and B4XViews even for a mono platform project.

### 4.3 Adding a custom view by code

To offer the possibility to add the custom view by code you must add a routine in the class which adds the custom view onto a parent view which can be either for:

```
B4Aan Activity or a Panel.Public Sub AddToParent(Parent As Activity,B4ia Panel.Public Sub AddToParent(Parent As Panel,B4Ja Pane.Public Sub AddToParent(Parent As Pane,XUIa B4XViewPublic Sub AddToParent(Parent As Object,
```

```
Example:
Public Sub AddToParent(Parent As B4XView, Left As Int, Top As Int, Width As Int, Height
As Int)
    mBase.Initialize("mBase")
    Parent.AddView(mBase, Left, Top, Width, Height)
End Sub
Parent is the parent view which can be an Activity, Panel or a Pane.
```

| i ui ciic | is the parent view which can be an retry; I aller of a I alle. |
|-----------|----------------------------------------------------------------|
| Left      | is the Left property.                                          |
| Тор       | is the Top property.                                           |
| Width     | is the Width property.                                         |
| Height    | is the Height property.                                        |
|           |                                                                |

You can add other parameters or properties to the routine if necessary.

And in the calling module:

#### B4A / B4i

```
Private clsTest2 As ClsCustomView
```

```
clsTest2.Initialize(Me, "clsTest2")
clsTest2.AddToParent(MyPanel, 10dip, 10dip, 200dip, 50dip)
```

**B4J** Pane instead of Panel and no dip values.

Private clsTest2 As ClsCustomView

```
clsTest2.Initialize(Me, "clsTest2")
clsTest2.AddToParent(MyPane, 10, 10, 200, 50)
```

**XUI** Panel, with dip values (the dip values have no effect in B4J).

Private clsTest2 As ClsCustomView

```
clsTest2.Initialize(Me, "clsTest2")
clsTest2.AddToParent(MyPanel, 10dip, 10dip, 200dip, 50dip)
```

### 4.4 Add properties

Property routines can be added, which work like any property of the standard views.

These properties can be read and or set.

To read a property you must add a routine beginning with get, **lower case** and the property name. Examples:

```
Get the Left Property.
'gets the Left property
Public Sub getLeft As Int
   Return ltbPanelBack.Left
End Sub
```

```
Get the custom Max property.
'gets the Max value
Public Sub getMax As Int
Return MaxValue
End Sub
```

To set a property you must add a routine beginning with set, **lower case** and the property name. Examples:

```
Set the Left Property.
'sets the Left property
Public Sub setLeft(Left As Int)
    ltbPanelBack.Left = Left
End Sub
```

```
Set the custom Max property.
'sets the Max value
Public Sub setMax(MaxValue As Int)
    mMaxValue = MaxValue
    Scale = (x1 - x0) / mMaxValue
End Sub
```

If you define only a get routine the property is read only. If you define only a set routine the property is write only. If you define both a set and a get routine, the property is write and read.

### Note:

Public Sub setMax and Public Sub SetMax are not the same!

| Public | Sub | setMax | is considered as a Property.<br>Usage: xxx.Max = 100            |
|--------|-----|--------|-----------------------------------------------------------------|
| Public | Sub | SetMax | is considered as a Public Subroutine.<br>Usage: xxx.SetMax(100) |

# 4.5 Add Events

You can add events seen from outsides the class.

In the class you can add event routines like in any other interface module. From the internal event routines, you can call external routines generating external events.

Example: TheTouch event of the xClsLimitBar project.

### 4.5.1 Code in the Class

Code in the class, Touch event of the front panel, which is a B4XView (Panel / Pane), Unrelevant code has been removed, for simplification:

```
Private Sub ltbPanelFront Touch (Action As Int, X As Double, Y As Double)
   ' check if the cursor is outsides the limits
  Private xx As Double
  xx = X
  xx = Max(x0, xx)
  xx = Min(x1, xx)
  ' select the Action type
  Select Action
     Case ltbPanelFront.TOUCH ACTION DOWN
       If xx < Abs(PositionPixels(0) + PositionPixels(1)) / 2 Then</pre>
           ' if X is closer to the left cursor we choose it
          PosIndex = 0
       Else
          ' otherwise we choose the right cursor
          PosIndex = 1
       End If
     Case ltbPanelFront.TOUCH_ACTION_MOVE
       If xui.SubExists(mCallback, mEventName & "_ValuesChanged", 2) Then
          CallSub3(mCallback, mEventName & " ValuesChanged", mLimit(0), mLimit(1))
       End If
     Case ltbPanelFront.TOUCH_ACTION_UP
        'call the ValuesChanged routine if it exists
       If xui.SubExists(mCallback, mEventName & "_ValuesChanged", 2) Then
          CallSub3(mCallback, mEventName & "_ValuesChanged", mLimit(0), mLimit(1))
       End If
  End Select
```

End Sub

We use the CallSub keyword to generate the 'external' event.

There are different routines depending on the number of parameters to transmit.

- CallSub(Component As Object, Sub As String)
- CallSub2(Component As Object, Sub As String, Argument As Object)
- CallSub3(Component As Object, Sub As String, Argument1 As Object, Argument2 As Object)

**Component** = the calling object.

In the example : mCallBack which is initialized in the Initialize routine.

Sub = sub name. Composed of EventName and event type. In the example : mEventName & "\_ValuesChanged" mEventName Event name, initialized in the Initialize routine. "\_ValuesChanged" Event type.

**Argument** = prarameter(s) to transmit.

```
mCallback and mEventName initialization:
Public Sub Initialize(Callback As Object, EventName As String)
mCallback = Callback
mEventName = EventName
```

You can use Objects like List, Map, Type variable or Array to transmit more arguments.

### 4.5.2 Event declaration in the class

These declarations are added at the top of the class.

#### 'Events declaration

• #Event: ValuesChanged(LimitLeft As Int, LimitRight As Int)

Important for intellisense to show properties and methods.

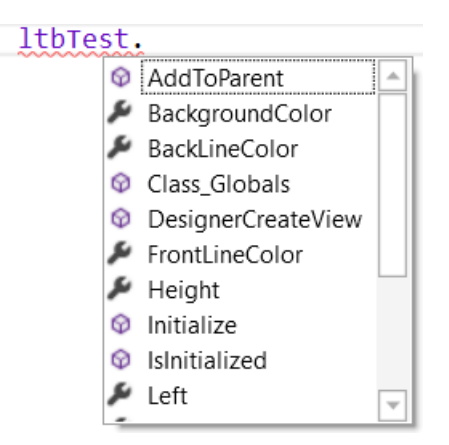

#RaisesSynchronousEvents: ValuesChanged

Important to show the intellisence for event routines.

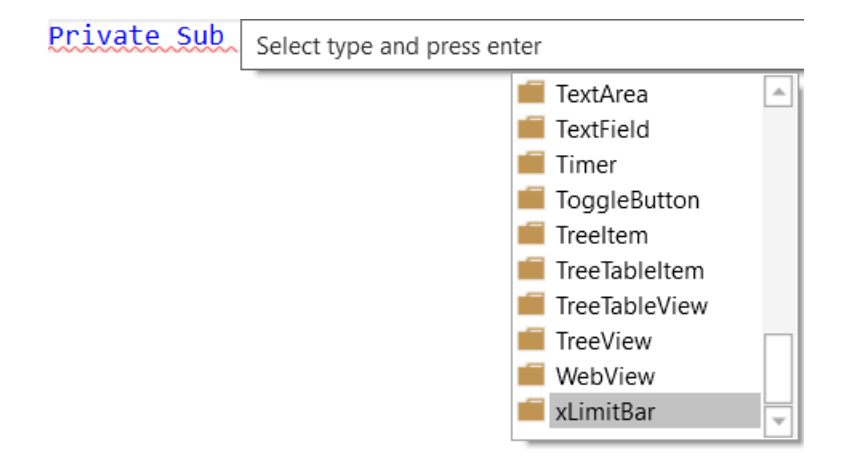

### 4.5.3 Code in the calling module

Event routine in the calling module. In the example: **1tbTest\_ValuesChanged** with two parameters.

Private ltbTest As xLimitBar

```
Private Sub ltbTest_ValuesChanged(LimitLeft As Int, LimitRight As Int)
    lblLimitLeft.Text = LimitLeft
    lblLimitRight.Text = LimitRight
End Sub
```

### 4.6 Custom view and custom properties in the Designer

You can add code to make custom properties visible in the Designer. The images below are from the DefaultLayout project in the *CustomViews\CustomViewsSourceCode\DefaultLayout* folder. Only the B4A version.

On the top of the code you must include declaration lines. The default layout of a custom view class includes these example declarations:

#DesignerProperty: Key: BooleanExample, DisplayName: Boolean Example, FieldType: Boolean, DefaultValue: True, Description: Example of a boolean property. #DesignerProperty: Key: IntExample, DisplayName: Int Example, FieldType: Int, DefaultValue: 10, MinRange: 0, MaxRange: 100, Description: Note that MinRange and MaxRange are optional. #DesignerProperty: Key: StringWithListExample, DisplayName: String With List, FieldType: String, DefaultValue: Sunday, List: Sunday | Monday | Tuesday | Wednesday | Thursday | Friday | Saturday #DesignerProperty: Key: StringExample, DisplayName: String Example, FieldType: String, DefaultValue: Text #DesignerProperty: Key: ColorExample, DisplayName: Color Example, FieldType: Color, DefaultValue: 0xFFCFDCDC, Description: You can use the built-in color picker to find the color values. #DesignerProperty: Key: DefaultColorExample, DisplayName: Default Color Example, FieldType: Color, DefaultValue: Null, Description: Setting the default value to Null means that a nullable field will be displayed.

Each property declaration is made of several fields, the following fields are required: Key Is the key value for the Map

|                  | This will be used to get the value from the Props map.  |
|------------------|---------------------------------------------------------|
| DisplayName      | Is the name displayed in the Designer property grid.    |
| FieldType        | Is the type of the field.                               |
|                  | Possible values: String, Int, Double, Boolean or Color. |
| DefaultValue     | Is the default value which is set in the Designer.      |
| Optional fields: |                                                         |

| optional netast     |                                                                       |
|---------------------|-----------------------------------------------------------------------|
| Description         | Is the explanation text displayed in the Designer.                    |
| MinRange / MaxRange | Minimum and maximum numeric values allowed.                           |
| List                | A pipe () separated list of items from which the developer can choose |
|                     | (should be used with string fields).                                  |

In the Designer, you can add a CustomView like this:

Right click in the screen area, select Add View and select CustomView. Select the custom from the list of available custom views *Test* in the example.

| l |     | Add View  | ۱.      | AutoCompleteEditText |   |      |    |
|---|-----|-----------|---------|----------------------|---|------|----|
|   | ж   | Cut       | Ctrl+X  | Button               |   |      |    |
| I | Ъ.  | Сору      | Ctrl+C  | CheckBox             |   |      |    |
| I | പ്പ | Paste     | Ctrl+V  | CustomView           | ► | Test |    |
|   | 63  | Duplicato | Ctrlu D | EditText             |   |      | 45 |

| Pro | operties              | -                                        |
|-----|-----------------------|------------------------------------------|
| Fi  | lter                  | \$                                       |
| 4   | Main                  |                                          |
|     | Name                  | Test1                                    |
|     | Туре                  | CustomView                               |
|     | Event Name            | Test1                                    |
|     | Parent                | Activity •                               |
| 4   | CustomView Properties | ;                                        |
|     | Custom Type           | Test                                     |
| 4   | Custom Properties     |                                          |
|     | Boolean Example       | $\checkmark$                             |
|     | Int Example           | 10                                       |
|     | String With List      | Sunday 🔹                                 |
|     | String Example        | Text                                     |
|     | Color Example         | #FFCFDCDC ▼                              |
|     | Default Color Exam    | 🗾 Default 🔹 👻                            |
| 4   | Common Properties     |                                          |
|     | Horizontal Anchor     | $\leftarrow \rightarrow \leftrightarrow$ |
|     | Vertical Anchor       | T ↓ I                                    |
|     | Left                  | 40 🔹                                     |
|     | Тор                   | 33 •                                     |
|     | Width                 | 100 •                                    |
|     | Height                | 100 •                                    |
|     | Padding               |                                          |
|     | Enabled               | ✓                                        |
|     | Visible               | $\checkmark$                             |
|     | Tag                   |                                          |
|     | Text                  |                                          |
|     | FontAwesome Icons     |                                          |
|     | Material Icons        |                                          |
| 1   | Text Properties       |                                          |
|     | Typeface              | DEFAULI ·                                |
|     | Style                 |                                          |
|     | Horizontal Alignment  |                                          |
|     | Vertical Alignment    | CENTER_VERTICAL                          |
|     | Size                  |                                          |
|     | lext Color            |                                          |
|     | Single Line           |                                          |
|     | EIIIpsize             | INOINE V                                 |
| 4   | Base Background       |                                          |
|     | Drawable              | ColorDrawable •                          |
|     | Color                 | #FFFFFFF V                               |
|     | Corner Radius         | 5 •                                      |
|     |                       |                                          |

#FF000000

0

Border Color

Border Width

In the Properties window, you find all the properties for the selected custom view. Images B4A.

### **Custom properties:**

Here we see the six custom properties declared on top of the Class code.

### Example with the String With List property.

|       |    | String With List   | Sunday    | • |
|-------|----|--------------------|-----------|---|
| Strin |    | String Example     | Sunday    |   |
|       |    | Color Example      | Monday    |   |
|       |    | Default Color Exam | Tuesday   |   |
| 4 0   | 0  | ommon Properties   | Wednesday |   |
|       | ~  | onnion roperties   | Thursday  |   |
| H     |    | orizontal Anchor   | Friday    |   |
|       | Ve | ertical Anchor     | Saturday  |   |

### **Common Properties**:

The common properties like any view.

#### **Text Style**: The properties are set to the Lb1 Label of the class.

# Base Background:

v

•

Background of the base panel Base.

#### 4 CustomViews

To access the custom properties you must use the Props Map in the **DesignerCreateView** routine.

```
Variable declaration:

Private BooleanTest As Boolean

Private IntTest As Int

Private Day As String

Private StringTest As String

Private ColorTest As Int

Private DefaultColorTest As Int
```

And the DesignerCreateView routine:

```
Public Sub DesignerCreateView (Base As Object, Lbl As Label, Props As Map)
mBase = Base
BooleanTest = Props.Get("BooleanExample")
IntTest = Props.Get("IntExample")
Day = Props.Get("StringWithListExample")
StringTest = Props.Get("StringExample")
ColorTest = xui.PaintOrColorToColor(Props.Get("ColorExample"))
DefaultColorTest = Props.Get("DefaultColorExample")
End Sub
```

You can also get properties with default values with Props.GetDefault, like this:

```
BooleanTest = Props.GetDefault("BooleanExample", True)
```

This is useful especially when you add new Designer properties later on. Then, if you do not open and close the Designer with an 'old' layout you will get an error because the new property is unknown in the old layout. The declarations of the DesignerCreateView routine are different depending on the product.

B4A / B4i Public Sub DesignerCreateView (Base As Panel, Lbl As Label, Props As Map)

**B4J** the Base declaration is different, Pane instead of Panel. Public Sub DesignerCreateView (Base As Pane, Lbl As Label, Props As Map)

**XUI** the Base declaration is different, Object instead of Panel or Pane. Public Sub **DesignerCreateView** (Base As Object, Lbl As Label, Props As Map)

You can get properties of the Base Panel / Pane like:

**B4A** / **B4i** / **B4J** Private mWidth As Int mWidth = Base.Width

Private mHeight As Int
mHeight = Base.Height

You can get text properties from the Lbl Label like:

| <b>B4A</b><br>Private mText As String<br>mText = Lbl.Text | <b>B4i</b><br>Private mText As String<br>mText = Lbl.Text                                   | <b>B4J</b><br>Private mText As String<br>mText = Lbl.Text         |
|-----------------------------------------------------------|---------------------------------------------------------------------------------------------|-------------------------------------------------------------------|
| Private mTextColor As Int<br>mTextColor = Lbl.TextColor   | <pre>Private mTextColor As Int mTextColor = Lbl.TextColor</pre>                             | <pre>Private mTextColor As Paint mTextColor = Lbl.TextColor</pre> |
| Private mTextSize As Float<br>mTextSize = Lbl.TextSize    | Private fnt As Font<br>Private mTextSize As Float<br>fnt = Lbl.Font<br>mTextSize = fnt.Size | <pre>Private mTextSize As Double mTextSize = Lbl.TextSize</pre>   |

#### XUI

Private mText As String
mText = Lbl.Text

Private mTextColor As Int
mTextColor = xui.PaintOrColorToColor(Lbl.TextColor) we must convert the color.

Private mTextSize As Double
mTextSize = Lbl.TextSize

# 4.7 Add layouts to a CusomView

You can add specific layouts to a CustomView.

Code to load a layout.

```
Public Sub DesignerCreateView (Base As Object, Lbl As Label, Props As Map)
mBase = Base
Sleep(0)
mBase.LoadLayout("CustomViewLayout")
End Sub
```

This code loads the *CustomViewLayout* onto mBase. Note: Sleep(0) before loading the layout. This is necessary to make sure that the dimensions of mBase are OK.

You need one layout file for each product!

If you create a B4X Libary you must add the layout files in the Files folder of the library. See more details in chapter <u>Generate a B4X Library \*.b4xlib</u>.

# 4.8 Libraries

Why should we create a library?

- Break large projects into several smaller (more maintainable) projects.
- Build reusable components and use them from any number of projects.
- Share components with other developers without sharing the source code.
- Create different versions of your application (free, pro...) by referencing the same "core" library.
- Share cross platform libraries (B4X Libraries).

### 4.8.1 Generate a B4X Library \*.b4xlib

You can also create XUI cross platform libraries: **xxx.b4xlib**. B4X libraries were introduced in B4A 8.80, B4i 5.50 and B4J 7.00

These libraries contain cross platform classes which don't need to be compiled as libraries.

A B4X library is a simple zip file with the following structure:

- Code modules. All types are supported including Activities and Services.
- Files, including layout files.
- Optional manifest file with the following fields:
  - $\circ$  Version
  - Author
  - DependsOn (list of required libraries), Supported Platforms. Fields can be shared between the platforms or be platform specific.
  - Comment: adds a comment to the library. This comment will be shown in the Libaries Manager Tab.

Files and code modules can also be platform specific.

Creating a b4x library is simple. You just need to create a zip file with these resources. The zip file extension should be b4xlib. That is all.

Note that the source code can be extracted from a b4x library.

B4X libraries appear like all other libraries in the Libraries Manager tab.

Example: AnotherDatePicker.b4xlib The zip file structure:

```
Files
AnotherDatePicker.bas
```

manifest.txt

- *Files* contains all the needed files, the three layout files in the example.
  - DatePicker.bal
  - DatePicker.bil
  - DatePicker.bjl
- AnotherDatePicker.bas is the Custom View file.
- *manifest.txt* contains:

```
Version=2.00version number.Author=Erelversion number.B4J.DependsOn=jXUI, jDateUtilslibraries used for B4J.B4A.DependsOn=XUI, DateUtilslibraries used for B4A.B4i.DependsOn=iXUI, iDateUtilslibraries used for B4i.IDE Comment= Test version 12IDE comment, optionalBe careful, no empty character between Comment and =.IDE Comment = will not be displayed.
```

Copy the xxx.b4xlib file to the AdditionalLibaries\B4X folder.

# 4.8.1.1 AdditionalLibraries folder

| ✓                                                |  |
|--------------------------------------------------|--|
|                                                  |  |
| B4A Structure of the AdditionalLibraries folder: |  |
| 📙 B4i                                            |  |
| B4J                                              |  |
| > 📙 B4R                                          |  |
| B4X                                              |  |
| B4XIibXMLFiles                                   |  |

### 4.8.1.2 Xml help files for B4X Libraries

Erel has written an application to create xml help files for B4X Libraries.

| b4xlib2XML v1.10 |               | _ | × |                                                                                                    |
|------------------|---------------|---|---|----------------------------------------------------------------------------------------------------|
|                  |               |   |   | You can download it from the forum<br><u>HERE</u> .<br>It looks like this:                                                                        |
| Drop b4x         | lib file here | 9 |   | Simply, drag and drop a xxx.b4xlib<br>file into the from.<br>The xml file will be created, and you<br>will be asked where you want to save<br>it. |

Tip:

Save all the b4xlib xml files into a specific folder. Example: \AdditionalLibraries\B4XlibXMLFiles.

The xml files are useful for the HelpViewer applications like: <u>B4X Help Viewer</u> <u>B4X Object Browser</u>

### 4 CustomViews

#### 33

If you have the <u>B4X Help Viewer</u> you can look at the help for the library.

Example with the B4A LimitBar library.

Select B4X and click on Addnl. and load xLimitBar.xml.

### And the result.

| D:\B4X\AdditionalLibraries\B4XlibXMLFiles\xLimitBar.xml –                                                                                                    |                                                |  |  |  |  |  |  |
|----------------------------------------------------------------------------------------------------|------------------------------------------------|--|--|--|--|--|--|
| xLimitBar V AddToParent (M) V                                                                                                    | Addnl. 🤉 💷 🗳 💮 🍎 🔿 B4A 🔿 B4i 🔿 B4J 🔿 B4R 🖲 B4X |  |  |  |  |  |  |
| xLimitBar.xml - version 1.0 : Author - Klaus CHRISTL (klaus)                                                                                                    |                                                |  |  |  |  |  |  |
| xLimitBar : object                                                                                                    |                                                |  |  |  |  |  |  |
| AddToParent                                                                                                    |                                                |  |  |  |  |  |  |
| Method                                                                                                    |                                                |  |  |  |  |  |  |
| Adds the LimitBar to the Parent object<br>Parent = parent view, the Activity or a Panel<br>Left, Right, Width, Height = position and dimensions properties of the LimitBar<br>Height min = 30, Height min = 60<br>BackgroundColor = background color of the LimitBar<br>Radius = corner radius of the LimitBar<br>AddToParent(Parent As Object, Left As Int, Top As Int, Width As Int, Height As Int, Back | rgroundColor As Int, Radius As Int)            |  |  |  |  |  |  |

### 4.8.2 Complie to a product specific library

In B4A, B4i and B4J you can compile your project, or part of it to a regular library.

### For cross platform libtaries you should use **<u>B4XLibraies</u>**!

You can use B4XLibs even for mono platform projects.

The output of library compilation is:

- Two files for B4A and B4J: A jar file with the compiled code and a xml file that includes the metadata that is required by the IDE. These two files are automatically saved in the additional libraries folders.
- Three files for B4i: The xml file like above which is copied to the additional libraries folders. And, an xxx.a and a xxx.h file are created in the Mac Libs folder.

You can exclude other modules as well with the ExcludeFromLibrary attribute. #ExcludeFromLibrary: True

### The Main module ia always excluded from the library!

The Main module and the other excluded modules can be used to test the library.

You can reference the library from other projects and access the same functionality as in the original project.

### XUI:

With XUI, a cross platform CustomView class code module can be a unique module shared between the projects for the three products. You can make a <u>B4XLibrary</u> with it. But, if you want to compile the CustomView to a library, you must compile three libraries, one for each product, because the library code is product specific.

Compiling to a platform specific library is quite simple.

Under Project menu there is the compile option - "Compile To Library (Alt + 5)".

When you choose this option all the modules **except** of the main activity are compiled into a library.

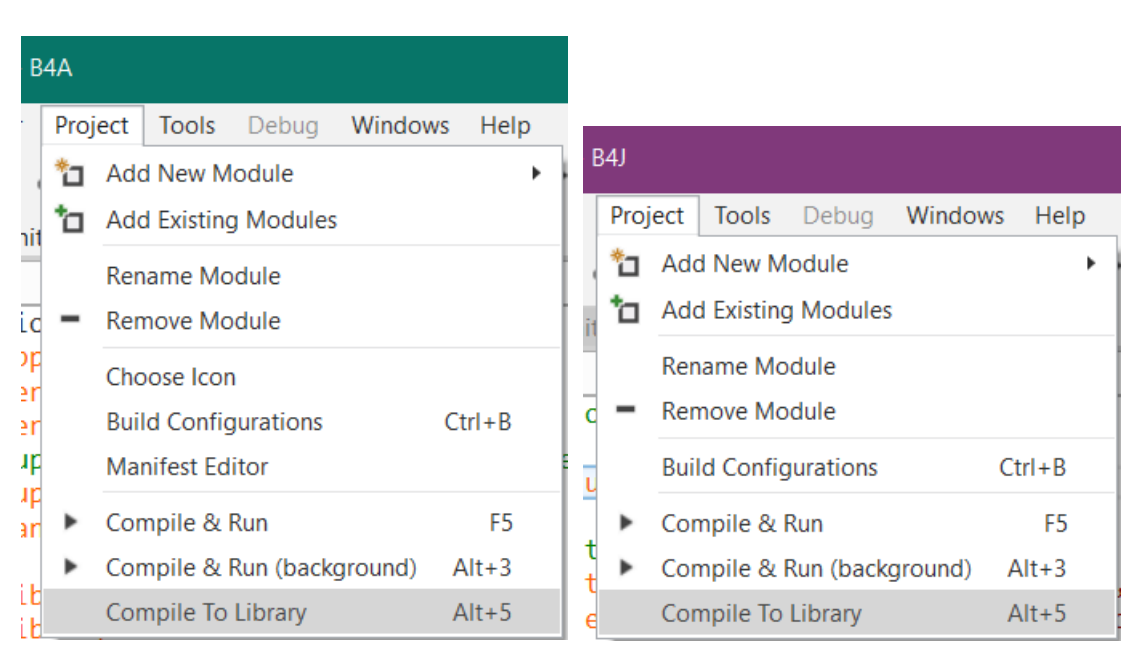

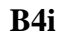

| 🕨 📬 🗴 Debug 👻 Defaul         |
|------------------------------|
|                              |
| Server Settings              |
| Build B4i-Bridge App         |
| Build Release App            |
| Download Last Build          |
| Compile To Library Alt+5     |
| Create Push Store            |
| Upload App To iTunes Connect |
|                              |

**Note:** If you are using the hosted builder then you need to first receive a permission to compile a specific library. Please contact <a href="mailto:support@basic4ppc.com">support@basic4ppc.com</a> and send your hosted builder id and the library name.

You find the hosted builder id in Tools / Build Server / Server Settings.

| Tools       | S Debug Windows Help |     |                 |    | i Build Server Settings |         | × |
|-------------|----------------------|-----|-----------------|----|-------------------------|---------|---|
| IDE Options |                      | • 😫 | 👌 = 👌 Debug     |    |                         |         |   |
| ര           | Device IP Address    |     | ,               |    | User Id:                | XXXXXXX |   |
|             | Build Server         | •   | Server Settings |    | Use Hosted Build        | der     |   |
|             |                      |     |                 | NT |                         |         |   |

#### B4A

B4J

### 4.8.2.1 Library specific attributes

The following attributes are specific for library compilation:

### Main module:

Project attributes (placed on top of the code in the Main module): #LibraryName

- The compiled library name. Sets the library name.

#LibraryAuthor

- The library author. This value is added to the library xml file.

#LibraryVersion

- A number that represents the library version. This number will appear next to the library name in the libraries list.

Example, LimitBar projects.

B4AB4iB4J#LibraryName: xLimitBar#LibraryName: ixLimitBar#LibraryName: jxLimitBar#LibraryAuthor: Klaus Christl#LibraryAuthor: Klaus Christl#LibraryAuthor: Klaus Christl#LibraryVersion: 1.0#LibraryVersion: 1.0#LibraryVersion: 1.0

### All modules:

**#ExcludeFromLibrary** - Whether to exclude this module during library compilation. Values: True or False. Note that the Main activity is always excluded.

### CustomView classes:

#Event - Adds an event to the list of events. This attribute can be used multiple times. The parameters must be included. Note that the events list only affects the IDE events autocompletion feature. #RaisesSynchronousEvents - Needed if you compile the CustomView into a library. It is used for the Rapid Debugger. You need one for each event. Details in the LimitBar project here.

Example, xLimitBar projects.

#Event: ValuesChanged(LimitLeft As Int, LimitRight As Int)
#RaisesSynchronousEvents: ValuesChanged
ValuesChanged is the name of the event for its call.

If you have other modules in the same project which should not be in the library, you must add #ExcludeFromLibrary: True

### Notes

- You should right click on the libraries list and choose Refresh after a library update.

- CallSub / CallSubDelayed - The first parameter for these keywords is a reference to the target module. When working with modules that reside in a library you should pass the module reference and not the module name as string (this is the better way to reference all modules in all cases).

- Code obfuscation - Libraries can be obfuscated during library compilation. Strings will not be obfuscated in this mode.

- Services that host home screen widgets cannot be compiled into a library.
#### 4 CustomViews

The library files are automatically saved in the Additional Libraries folder.

You can see it in the Libraries Manager Tab.

Right click somewhere in the Libraries Manager Tab and click on Refresh

| 🗌 iLeadbolt | ☑ iCore (version: 3.60)     |
|-------------|-----------------------------|
| 🗌 iLimitBar | ☑ iLimitBar (version: 1.00) |
| iLocation   | iAd                         |

Example with the B4i LimitBar project.

The library name is the name you entered in **#LibraryName:** jxLimitBar.

When you select the library, it moves on top of the list and shows the version number. You should not have the modules and the library in the same project!

When you declare a custom view, you must use the Module/Object name: Library: jxLimitBar Object: xLimitBar Private ltbTest, ltbTest1 As xLimitBar

### 4.8.2.2 Tip for Materiallcons and Fontawesome fonts

If you use FontAwesome or MaterialIcons fonts in a class which is compiled into a library, you may get an error like this one:

To avoid this, add the line below in the Main module where you use the library, not in the code where you compile the library.

### **B4A:**

If False Then Log(Typeface.MATERIALICONS)
and/or
If False Then Log(Typeface.FONTAWESOME)

B4i:

If False Then Log(Typeface.MATERIALICONS)
and/or
If False Then Log(Typeface.FONTAWESOME)

**B4J:** 

If False Then Log(Typeface.MATERIALICONS)
and/or
If False Then Log(Typeface.FONTAWESOME)

## 4.9 **Program flow**

Below, a comparison of the program flow with two custom views, one added in the Designer and the other in the code.

#### B4A

### B4i

0 Process\_Globals

0 Process\_Globals
0 Globals
0 Activity\_Create
1 Class\_Globals
1 Class Initialize
1 DesignerCreateView
2 Class\_Globals
2 Class Initialize
2 AddToParent
0 Activity\_Resume

#### **Turn device**

- 0 Activity\_Pause
  1 Class\_Globals
  1 Class Initialize
  1 DesignerCreateView
  2 Class\_Globals
  2 Class Initialize
  2 AddToParent
  0 Activity\_Resume
- 0 Application\_Start
  1 Class\_Globals
  1 Class Initialize
  1 DesignerCreateView
  1 Base\_Resize
  2 Class\_Globals
  2 Class Initialize
  2 AddToParent
  0 Page1 Resize

**Turn device** 0 Page1\_Resize 1 Base\_Resize

#### B4J

0 Process\_Globals
0 AppStart
1 Class\_Globals
1 Class Initialize
1 DesignerCreateView
1 Base\_Resize
2 Class\_Globals
2 Class Initialize
2 AddToParent
0 MainForm Resize

#### **Resize Main Form**

0 MainForm\_Resize 1 Base\_Resize

### 0 = Main 1 = CustomView Designer

2 =CustomView code

Note: The B4A example project above has no Starter service module.

We notice that when we start the program the flow is the same in B4i and B4J but in B4A it is a bit different.

When we turn the B4i device or resize the B4J form the program flow is the same. In B4A it is quite different.

In B4A, the Activity is destroyed and recreated. In B4i and B4J, the layout remains and a Resize event is raised.

The advantage of adding custom views in the Designer, in B4i and B4J, is that it handles the resize event and reapplies the anchors and designer script (and variant changes). In B4A this is also executed because the Activity is recreated at every change. This is shown in the LimitBar projects.

## 4.10 Intellisense help

It is adviced to add help comments in the code for the users of your library.

#### 4.10.1 Comments before Sub Class\_Globals

Comments before Sub Class\_Globals are considered as the help header when the class is compiled to a Library.

'LimitBar CustomView class.
'This CustomView allows the user to set two limits with two cursors.
'The Min value is 0 and the Max value is 100.
'The Max value can be changed by the programmer.
Sub Class\_Globals

Example with the <u>B4X Help Viewer</u> and the LimitBar library.

| D:\B4A\AdditionalLibraries\LimitBar.xml                                                       |                                                                                                    |                                      |  |  |  |  |  |  |
|-----------------------------------------------------------------------------------------------|----------------------------------------------------------------------------------------------------|--------------------------------------|--|--|--|--|--|--|
| LimitBar                                                                                      | ✓ AddToParent (M)                                                                                              | <ul> <li>Libraries Addnl.</li> </ul> |  |  |  |  |  |  |
| LimitBar CustomView<br>This CustomView allo<br>The limits are by defa<br>The Max value can be | / class.<br>ows the user to set two limits with two cursors.<br>ault 0 to 100.<br>e changed by the programmer. |                                      |  |  |  |  |  |  |

### 4.10.2 Comments before a routine

Comments before a routine are considered as intellisense help.

```
'Initializes the object.
'Callback = name of the calling module
'EventName = event name
'Example if added in the code:
'<code>ltbTest.Initialize(Me, "ltbTest")'</code>
Public Sub Initialize(Callback As Object, EventName As String)
```

| Type | ʻlbtTest. | ', tł | ne method | and | property | list is | displayed. |  |
|------|-----------|-------|-----------|-----|----------|---------|------------|--|
|      |           |       |           |     |          |         |            |  |

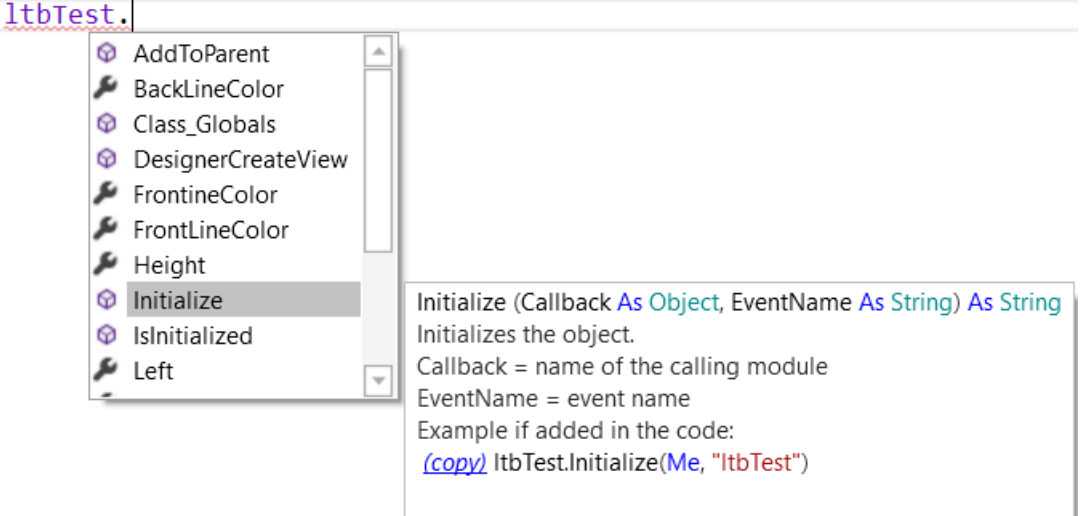

## 4.10.3 Comments before an event routine

Events declared on top of the code in the class module with **#Event**: are displayed as intellisense when the class is compiled to a Library.

```
'Custom View class LimitBar
'Events declaration
#Event: ValuesChanged(LimitLeft As Int, LimitRight As Int)
```

When you use the library in another project, type 'Public Sub ' (with a space at the end) and press on Tab to show the objects list.

| Private Sub      | Select type and press enter                                                                                              |
|------------------|----------------------------------------------------------------------------------------------------|
|                  | Activity AutoCompleteEditText Button CheckBox EditText HorizontalScrollView HorizontalScrollView Label LimitBar ListView |
| Select LimitBar  |                                                                                                    |
| Private Sub      | Select type and press enter LimitBar >                                                                                   |
|                  | ValuesChanged(LimitLeft As Int, LimitRight As Int)                                                                       |
| Select ValuesC   | hanged(LimitLeft As Int, LimitRight As Int)                                                                              |
| Private Sub      | Eventivalite values changed (Limittert As int, Limitkight As int)                                                        |
| End Sub          |                                                                                                    |
| The sub frame is | added.                                                                                                    |
| ⊡Private Sub     | <pre>ltbTest1_ValuesChanged(LimitLeft As Int, LimitRight As Int)</pre>                                                   |
| End Sub          |                                                                                                    |
| Enter the LimitE | Bar name and press Return, and the sub frame is finished.                                                                |
| ⊡Private Sub     | <pre>ltbTest1_ValuesChanged(LimitLeft As Int, LimitRight As Int)</pre>                                                   |

End Sub

## 4.11 CustomViews (XUI)

XUI CustomViews are like 'standard' CustomViews but cross platform.

### 4.11.1 CustomViews (XUI) class structue

Several declarations and routines are predefined:

Default template of a CustomView (XUI) class:

```
#DesignerProperty: Key: BooleanExample, DisplayName: Show Seconds, FieldType: Boolean,
DefaultValue: True
#DesignerProperty: Key: TextColor, DisplayName: Text Color, FieldType: Color,
DefaultValue: 0xFFFFFFF, Description: Text color
Sub Class Globals
  Private mEventName As String 'ignore
  Private mCallBack As Object 'ignore
  Public mBase As B4XView 'ignore
  Private xui As XUI 'ignore
End Sub
Public Sub Initialize (Callback As Object, EventName As String)
  mEventName = EventName
  mCallBack = Callback
End Sub
'Base type must be Object
Public Sub DesignerCreateView (Base As Object, Lbl As Label, Props As Map)
  mBase = Base
  Tag = mBase.Tag
  mBase.Tag = Me
  Dim clr As Int = xui.PaintOrColorToColor(Props.Get("TextColor")) 'Example of getting
a color value from Props
End Sub
```

```
Public Sub Base_Resize (Width As Double, Height As Double)
```

End Sub

It is similar to the 'standard' CustomView class. The main differences are:

- Declaration of the XUI library.
- In the DesignerCreateView routine, the type of Base is Object and not a Panel or Pane.
- Example on how to get a color property.

All the other principles are the same, exept that you might use B4X objects instead of 'standard' objects.

## 4.12 GetView

To be able to get CustumView from a parent view, you can use the code below.

In the CustomView class add the code below in the DesignerCreateView routine, mBase is the base view of the CustomView:

mBase.Tag = Me

And in the main code, MyCustomView is the CustomView name:

```
Private MyView As MyCustoView = Parent.GetView(0).Tag
```

# 4.13 Add many CustomViews in the code

Custom views are designed to be added with the designer.

It is however very simple to create a layout file with the custom view and load it multiple times.

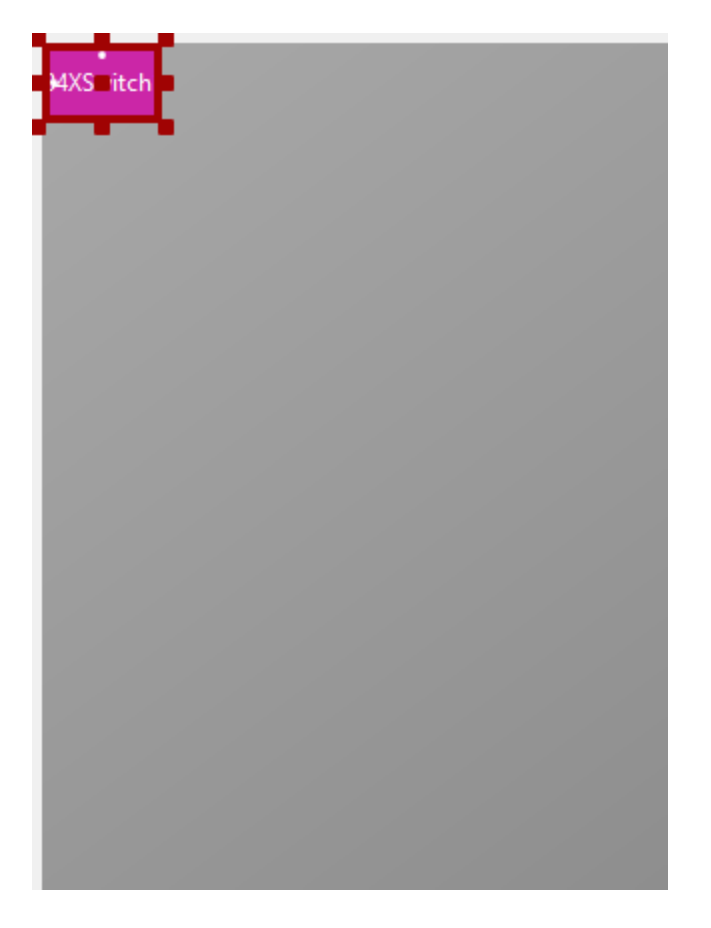

Tip: remove the call to AutoScaleAll from the designer script.

Complete example:

```
Sub Globals
  Private B4XSwitch1 As B4XSwitch
End Sub
Sub Activity_Create(FirstTime As Boolean)
  For i = 1 To 20
     AddSwitch(50dip, 40dip * i, i)
  Next
End Sub
Sub AddSwitch (Left As Int, Top As Int, Tag As Object) As B4XSwitch
  Activity.LoadLayout("B4XSwitch")
  B4XSwitch1.mBase.Left = Left 'B4XSwitch1 global variable will point to the last one
added
  B4XSwitch1.mBase.Top = Top
  B4XSwitch1.Tag = Tag
  Return B4XSwitch1
End Sub
Sub B4XSwitch1_ValueChanged (Value As Boolean)
  Dim switch As B4XSwitch = Sender
```

```
Dim switch As B4XSwitch
Log(switch.Tag)
End Sub
```

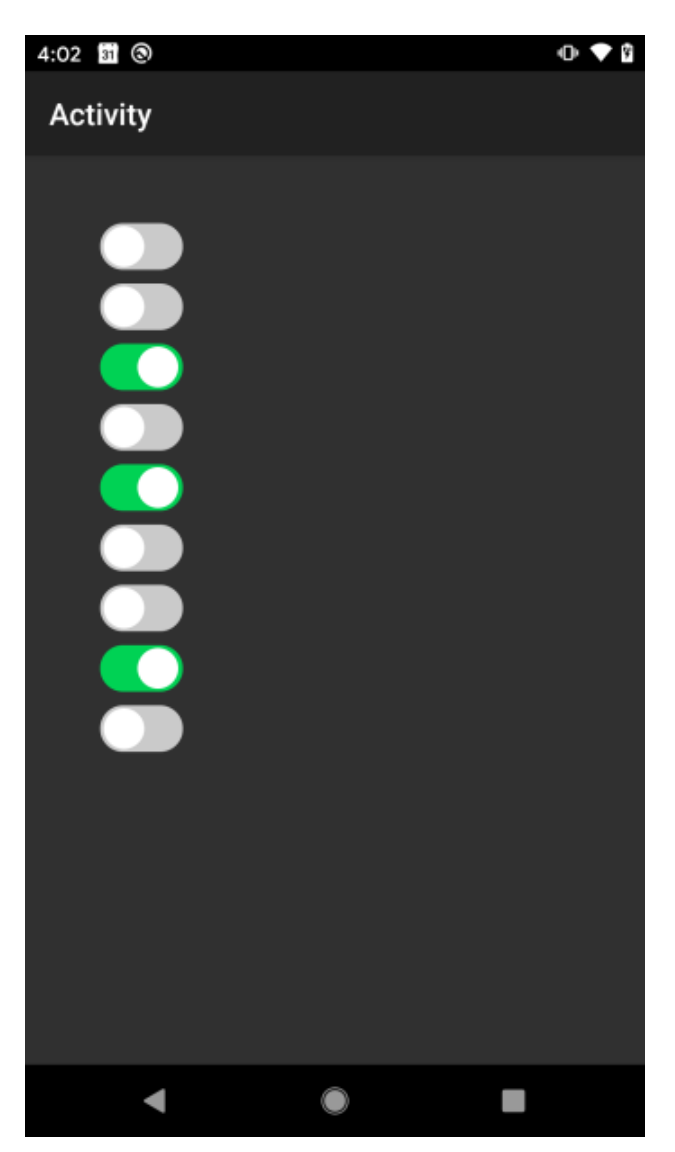

## 5 First example CustomButton

We will make a simple CustumButton.

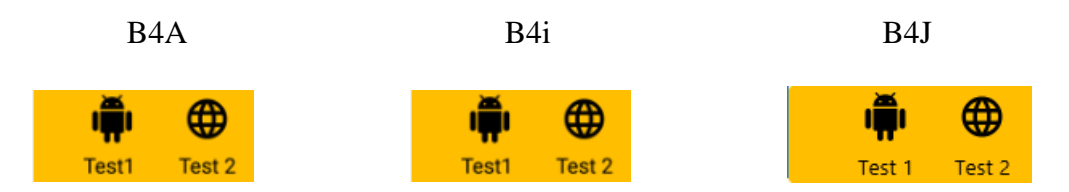

The button has a transparent base Panel (B4A, B4i) / Pane (B4J) plus one Label with a Material Icon and a second Label with text.

The CustumButton can be added in the Designer or in the code. For B4A, in the Designer, you must set the Alpha property to 0 to make sure that the base Panel is transparent.

The CustumButton has two events Click and LongClick. B4J has no Click nor LongClick event, Click is called Action or MouseClicked. I kept the Click name and added the LongClick event.

The code is kept simple and minimalistic, the main goal here is to show the principle. Feel free to add more properties and functionalities.

There are three different projects, one for each product. In chapter 6 you find the same project but XUI cross platform. You can look at the differences in the different projects to see the power of XUI.

## 5.1 Event declarations

First, we declare the events on top of the code. Needed when the class is compiled to a library.

```
'CustomButton Class
#Event: Click
#Event: LongClick
#RaisesSynchronousEvents: Click
#RaisesSynchronousEvents: LongClick
```

## **5.2** Custom properties for the Designer

We have only one custom property: Text. This is the text below the icon.

The other properties, like icon character and text color, are defined in the Designer or in the AddToParent routine.

The icon and text sizes are calculated in the class code acording to the button height.

#DesignerProperty: Key: Text, DisplayName: Text, FieldType: String, DefaultValue: Text, Description: Text at the bottom of the button.

# 5.3 Class help header

We add a header text, just before Sub Class\_Globals, explaining the purpose of the button as a help for the user.

'CustomButton is a button based on a Panel with two Labels 'one with a Material Icon and the other with text. 'It has two events: Click and LongClick. Sub Class\_Globals

## 5.4 Global variables

We define the global variables below. There are some differences between the three operating systems.

#### B4A

```
Sub Class Globals
  Private mEventName As String
  Private mCallBack As Object
  Private mBase As Panel
  Private mLeft, mTop, mWidth, mHeight As Int
  Private mText, mIcon As String
  Private mIconTypeface As Typeface
  Private mTextColor As Int
  Private mIconTextSize, mTextSize As Float
  Private mTag As Object
  Private mLabel, mIconLabel As Label
  Private mParent As Panel
End Sub
B4i
      Typeface is replaced by Font.
Private mIconTypeface As Font
B4J
      Typeface is replaced by Font. For the color Int is replaced by Paint.
      We add another variable for the LongClick event timing
Private mIconTypeface As Font
Private mTextColor As Paint
Private mClickTime As Long
                                'used to distinguish Click and LongClick
Private mParent As Pane
XUI
Sub Class_Globals
#If B4J
  Private fx As JFX
  Private mClickTime As Long
                                'used to distinguish Click and LongClick
#End If
  Private mEventName As String
  Private mCallBack As Object
                                              'B4XView instead of Panel or Pane
  Private xBase As B4XView
  Private mLeft, mTop, mWidth, mHeight As Int
  Private mText, mIcon As String
  Private xLabelFont, xIconFont As B4XFont 'B4XFont instead of Typeface or Font
  Private mTextColor As Object
                                                     'Object instead of Int
  Private mIconTextSize, mLabelTextSize As Double 'Double instead of Float
  Private mTag As Object
  Private mLabel, mIconLabel As Label
  Private xLabel, xIconLabel As B4XView
                                              'Added
  Private mParent As B4XView
                                              'B4XView instead of Panel or Pane
  Private xui As XUI
End Sub
```

# 5.5 Initialize routine

We get the CallBack module and EventName and initialize three default values.

## B4A / B4i

```
Public Sub Initialize (Callback As Object, EventName As String)
  mEventName = EventName
  mCallBack = Callback
  mIcon = Chr(0xE859)
  mText = "Test"
  mTextColor = Colors.Black
End Sub
```

 $B4J \quad \mbox{the color is fx.Colors.Black instead of Colors.Black.}$ 

```
mTextColor = fx.Colors.Black
```

## XUI

mTextColor = xui.Color\_Black

### 5.6 **DesignerCreateView routine**

Here we get the properties from the Designer. We initialize mBase and add it to the parent view. We need this because we use event routines of the base panel / pane. Just setting mBase = Base does not enable to use events.

#### B4A

```
Public Sub DesignerCreateView (Base As Panel, Lbl As Label, Props As Map)
    mLeft = Base.Left
    mTop = Base.Top
    mWidth = Base.Width
    mHeight = Base.Height
    mIcon = Lbl.Text
    mText = Props.Get("Text")
    mBase.Initialize("mBase")
    mParent = Base.Parent
    Base.AddView(mBase, 0, 0, mWidth, mHeight)

    mTextColor = Lbl.TextColor
    mIconTypeface = Lbl.Typeface
    mTag = Base.Tag
    InitClass
End Sub
```

**B4i** Typeface is replaced by Font.

mIconTypeface = Lbl.Font

Plus, the Base\_Resize routine.

**B4J** Typeface is replaced by Font. Base.AddView is replaced by Base.AddNode

```
mIconTypeface = Lbl.Font
Base.AddNode(mBase, 0, 0, mWidth, mHeight)
```

```
mHeight = Base.Height
Plus, the Base_Resize routine.
The InitClass routine, mWidth = Base.Width and mHeight = Base.Height are moved to the
Base_Resize routine.
```

**XUI** Typeface is replaced by Font.

## 5.7 Base\_Resize routine B4i / B4J only

The Base\_Resize routine is called every time a resize is done. Device orientation change in B4i or a Form resize in B4J.

#### B4i

```
Private Sub Base_Resize (Width As Double, Height As Double)
    mHeight = Height
    mWidth = Width
End Sub
```

#### B4J

```
Private Sub Base_Resize (Width As Double, Height As Double)
    mWidth = Width
    mHeight = Height
    mBase.PrefWidth = mWidth
    mBase.PrefHeight = mHeight
    InitClass
End Sub
```

## 5.8 AddToParent routine

This routine is needed when we add the CustomButton in the code. We memorize the position, dimensions and properties. And call InitClass

## B4A / B4i

```
Public Sub AddToParent(Parent As Panel, Left As Int, Top As Int, Width As Int, Height
As Int, TextColor As Int, Icon As String, Text As String)
mLeft = Left
mTop = Top
mWidth = Width
mHeight = Height
mParent = Parent
mBase.Initialize("mBase")
Parent.AddView(mBase, mLeft, mTop, mWidth, mHeight)
mIcon = Icon
mText = Text
mTextColor = TextColor
InitClass
End Sub
```

**B4J** Parent.AddView is relaced by Parent.AddNode.

Parent.AddNode(mBase, mLeft, mTop, mWidth, mHeight)

### 5.9 InitClass routine

Here we initialize the common part independent if the CustomButton is added in the Designer or in the code.

#### B4A

```
Private Sub InitClass
   'calculate the dimensions of the internal Labels
  Private lblLeft, lblWidth As Int
  lblWidth = 2 * mHeight / 3
                                'icon Label width and height = 2/3 of button height
  lblLeft = (mWidth - lblWidth) / 2
  'initialize and add the icon Label
  mIconLabel.Initialize("")
  mIconTextSize = mHeight / 2 / GetDeviceLayoutValues.Scale
                                                                        'B4A, B4i
  mIconLabel.Typeface = mIconTypeface
                                                                        'B4A
  mIconLabel.TextSize = mIconTextSize
                                                                        'B4A, B4J
  mIconLabel.Gravity = Gravity.CENTER
                                                                        'B4A
  mIconLabel.TextColor = mTextColor
  mBase.AddView(mIconLabel, lblLeft, 0, lblWidth, lblWidth)
                                                                        'B4A, B4i
  mIconLabel.Text = mIcon
  'initialize and add the text Label
  mLabel.Initialize("")
  mTextSize = lblWidth / 3 / GetDeviceLayoutValues.Scale
                                                                        'B4A, B4i
  mLabel.TextSize = mTextSize
                                                                        'B4A, B4J
  mLabel.TextColor = mTextColor
  mLabel.Gravity = Bit.Or(Gravity.CENTER_HORIZONTAL, Gravity.TOP)
                                                                        'B4A
  mBase.AddView(mLabel, 0, 2 * mHeight / 3, mWidth, mHeight / 3)
                                                                        'B4A, B4i
  mLabel.Text = mText
End Sub
```

```
'B4A means that this line is only for B4A and different from B4i and B4J.'B4A, B4i means that this line is the same for B4A and B4i, but is different in B4J.
```

#### B4i

```
Private Sub InitClass
  'calculate the dimensions of the internal Labels
  Private lblLeft, lblWidth As Int
  lblWidth = 2 * mHeight / 3 'icon Label width and height = 2/3 of button height
  lblLeft = (mWidth - lblWidth) / 2
  'initialize and add the icon Label
  mIconLabel.Initialize("")
  mIconTextSize = mHeight / 2 / GetDeviceLayoutValues.Scale
                                                                       'B4i, B4A
  mIconFont = Font.CreateNew2(mIconFont.Name, mIconTextSize)
                                                                       'B4i
  mIconLabel.Font = mIconFont
                                                                       'B4i, B4J
  mIconLabel.TextAlignment = mIconLabel.ALIGNMENT CENTER
                                                                       'B4i
  mIconLabel.TextColor = mTextColor
  mBase.AddView(mIconLabel, lblLeft, 0, lblWidth, lblWidth)
                                                                       'B4i, B4A
  mIconLabel.Text = mIcon
  'initialize and add the text Label
  mLabel.Initialize("")
  mTextSize = lblWidth / 3 / GetDeviceLayoutValues.Scale
                                                                       'B4i, B4A
                                                                       'B4i
  mLabel.Font = Font.CreateNew(mTextSize)
  mLabel.TextColor = mTextColor
                                                                       'B4i
  mLabel.TextAlignment = mIconLabel.ALIGNMENT CENTER
  mBase.AddView(mLabel, 0, 2 * mHeight / 3, mWidth, mHeight / 3)
                                                                       'B4i, B4A
  mLabel.Text = mText
```

```
End Sub
```

#### B4J

```
Private Sub InitClass
   'calculate the dimensions of the internal Labels
   Private lblLeft, lblWidth As Int
   lblWidth = 2 * mHeight / 3 'icon Label width and height = 2/3 of button height
   lblLeft = (mWidth - lblWidth) / 2
```

```
'initialize and add the icon Label
mIconLabel.Initialize("")
mIconTextSize = mHeight / 2 'B4J
mIconLabel.Font = mIconFont 'B4J, B4i
mIconLabel.TextSize = mIconTextSize 'B4J, B4A
mIconLabel.Alignment = "CENTER" 'B4J
mIconLabel.TextColor = mTextColor
mBase.AddNode(mIconLabel, lblLeft, 0, lblWidth, lblWidth) 'B4J
mIconLabel.Text = mIcon
```

```
'initialize and add the text Label
mLabel.Initialize("")
mTextSize = lblWidth / 3
mLabel.TextSize = mTextSize
mLabel.TextColor = mTextColor
mLabel.Alignment = "TOP_CENTER"
mBase.AddNode(mLabel, 0, 2 * mHeight / 3, mWidth, mHeight / 3)
"B4J
mLabel.Text = mText
End Sub
```

### B4X CustomViews

## 5.10 Click / LongClick event routines

The two event routines.

### B4A / B4i

```
Private Sub mBase_Click
    If SubExists(mCallBack, mEventName & "_Click") = True Then
        CallSub(mCallBack, mEventName & "_Click")
    End If
End Sub
Private Sub mBase_LongClick
    If SubExists(mCallBack, mEventName & "_LongClick") = True Then
        CallSub(mCallBack, mEventName & "_LongClick")
    End If
End Sub
```

#### B4J

Very different, because the LongClick event doesn't exist in B4J.

```
Private Sub mBase_MousePressed (EventData As MouseEvent)
    mClickTime = DateTime.Now
End Sub
Private Sub mBase_MouseReleased (EventData As MouseEvent)
    If DateTime.Now - mClickTime < 500 Then
        If SubExists(mCallBack, mEventName & "_Click") = True Then
        CallSub(mCallBack, mEventName & "_Click")
    End If
    Else
        If SubExists(mCallBack, mEventName & "_LongClick") = True Then
        CallSub(mCallBack, mEventName & "_LongClick") = True Then
        CallSub(mCallBack, mEventName & "_LongClick") = True Then
        CallSub(mCallBack, mEventName & "_LongClick")
    End If
    End If
    End If
    End If
    End If
    End If
    End If
    End If
    End If
    End Sub
</pre>
```

In mBase\_MousePressed, we memorize the time when the mouse is pressed.

In **mBase\_MousePressed**, we check the time elapsed between press and release. If the time is less than 500 milli-seconds, then we admid a Click and if time is longer we admit a LongClick event.

## 5.11 **Property routines**

Below the routine to set the IconTypeFace / IconFont property.

#### B4A

```
'set the icon typeface
'must be FontAwsome or Material Icons
Public Sub setIconTypeface(IconTypeface As Typeface)
  mIconTypeface = IconTypeface
End Sub
```

#### B4i / B4J

```
'set the icon typeface
'must be FontAwsome or Material Icons
Public Sub setIconFont(IconFont As Font)
  mIconFont = IconFont
End Sub
```

And the Tag property.

#### B4A / B4i / B4J

```
'get or set the Tag property
Public Sub setTag(Tag As Object)
    mTag = Tag
    mBase.Tag = Tag
End Sub
Public Sub getTag As Object
    Return mTag
End Sub
```

I haven't added other properties to not overload the code.

#### B4X CustomViews

## 5.12 Main code

## 5.12.1 Globals

Only two variables, in addition to the default declarations in B4i and B4J.

#### **B4A / B4i B4J**

```
Sub Globals
Private cbtTest10 As CustomButton
Private lblDummy As Label
End Sub
```

We need a dummy invisible Label to get the Material Icons TypeFace / Font for the icon Label when the CustomButton is added in the code.

#### B4A

#### B4i / B4J

| 4 | ▲ Text Style |                |   | 4 | Font |                |   |  |  |
|---|--------------|----------------|---|---|------|----------------|---|--|--|
|   | Typeface     | Material Icons | • |   | Font | Material Icons | • |  |  |

#### 5.12.2 Program start

#### B4A

```
Sub Activity_Create(FirstTime As Boolean)
Activity.LoadLayout("Main")

cbtTest10.Initialize(Me, "cbtTest")
cbtTest10.IconTypeface = lblDummy.Typeface
cbtTest10.AddToParent(Activity, 20dip, 200dip, 60dip, 60dip, Colors.RGB(0, 0, 139),
Chr(0xE149), "Test 10")
cbtTest10.Tag = 10
End Sub
```

#### B4i

```
Private Sub Application_Start (Nav As NavigationController)
NavControl = Nav
Page1.Initialize("Page1")
Page1.Title = "Page 1"
Page1.RootPanel.Color = Colors.White
Page1.RootPanel.LoadLayout("Main")
NavControl.ShowPage(Page1)

cbtTest10.Initialize(Me, "cbtTest")
cbtTest10.IconFont = lblDummy.Font
cbtTest10.AddToParent(Page1.RootPanel, 30, 100, 60, 60, Colors.RGB(0, 0, 139),
Chr(0xE05C), "Test 10")
cbtTest10.Tag = 10
End Sub
```

#### B4J

```
Sub AppStart (Form1 As Form, Args() As String)
MainForm = Form1
MainForm.RootPane.LoadLayout("Main") 'Load the layout file.
MainForm.Show
MainForm.Title = "jClsCustomButton"
cbtTest10.Initialize(Me, "cbtTest")
cbtTest10.IconFont = lblDummy.Font
cbtTest10.AddToParent(MainForm.RootPane, 100, 100, 60, 60, fx.Colors.RGB(0, 0, 139),
Chr(0xE05C), "Test 10")
cbtTest10.Tag = 10
End Sub
```

Besides the default operating system methods, the CustomButton declaration is also a bit different.

- Parent object: B4A Activity (Panel), B4i Page1.RootPanel, B4J MainForm.RootPane.
- Font type: B4A TypeFace cbtTest10.IconTypeface = lblDummy.Typeface B4i / B4J Font cbtTest10.IconFont = lblDummy.Font

## 5.13 Click event routine

The Click event routine is the same for all three operating systems:

```
Private Sub cbtTest_Click
  Private cbt As CustomButton
  Private Index As Int
  cbt = Sender
  Index = cbt.Tag
  Select Index
  Case 1
      Log("cbtTest1_Click")
  Case 2
      Log("cbtTest2_Click")
  Case 10
      Log("cbtTest10_Click")
  Case Else
      Log("cbtTest" & Index & "_Click")
  End Select
End Sub
```

I set the same event name for all CustomButtons and use the Tag property of the Sender object to know which button raised the event.

The LongClick event routine is almost the same, LongClick replaces Click.

## 5.14 Compile to Library

We add the library declarations on top of the code in the Main module.

B4A

```
#LibraryName: CustomButton
#LibraryAuthor: Klaus CHRISTL
#LibraryVersion: 1.0
```

#### B4i

```
#LibraryName: iCustomButton
#LibraryAuthor: Klaus CHRISTL
#LibraryVersion: 1.0
```

B4J

```
#LibraryName: jCustomButton
#LibraryAuthor: Klaus CHRISTL
#LibraryVersion: 1.0
```

And we compile the CustomButton module to a Library.

The Library files are automatically copied to the AdditionalLibraries folder.

If you use the hosted compiler for B4i, you must <u>ask Erel for permission</u> to be able to compile a library.

## 5.15 Use the library in a program

Copy the projects to new folders where you replace *Cls* by *Lib*. The source codes are in the *LibCustomButton* folders

Then:

- Load the projects in the IDE.
- Rename the package name.
- Rename the **#ApplicationLabel**: LblCustomButton (B4A and B4i only)
- Remove the three lines: #LibraryName: CustomButton #LibraryAuthor: Klaus CHRISTL #LibraryVersion: 1.0
- Remove the CustomButton class module.
   Select the CustomButton module and remove it.
   Project Tools Debug Windows Help

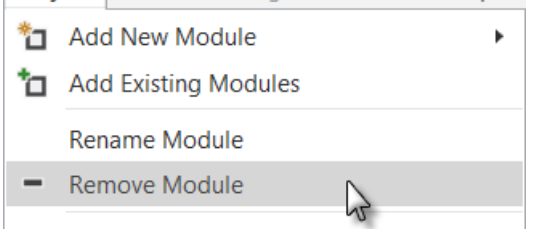

• Select the CustomButton library in the Labaraies Manager Tab.

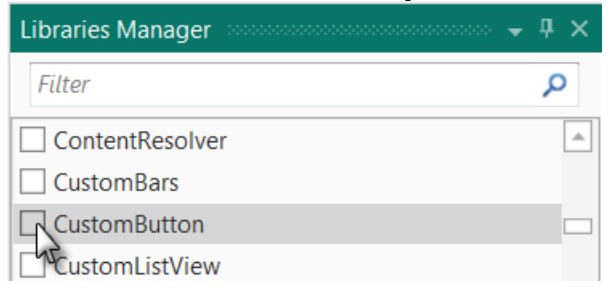

• Run the program.

The rest of the code in the Main module remains the same. The layout file remains the same.

# 6 XUI xCustomButton

This project is the same as the previous one, but a cross platform XUI project.

Again, one project for each product, but only one common CustomView module file saved in the B4J project and a relative link to it in B4A and B4i.

The projects source codes are in the xCustomButton folder.

# 7 XUI xLimitBar

Another concrete example, a LimitBar, which is a XUI CustomView.

The LimitBar looks like this, images from the B4J project:

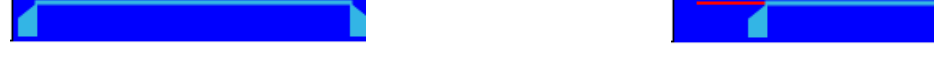

Two cursors allow to define two limits between 0 and a max value.

In the demo program, we add two labels, one on each side, to display the two limit values these are not part of the custom view.

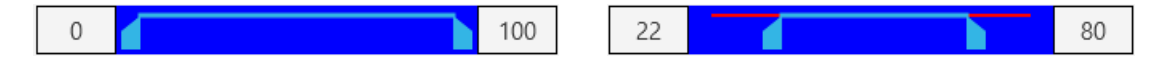

There are two projects for each operating system:

- ClsLimitBarDemo, project with the custom view class module.
- LibLimitBarDemo, project with the custom view as a library (class module compiled to a library), only for B4J, the principle is the same for the two other products .

It supports adding a xLimiBar in the Designer or in the code.

In the demo projects two xLimitBars are added, one in the Designer and one in the code.

The source codes are in the \ClsLimitBar folder, one folder for each operating system. There is only one xLimitBar.bas file in the B4J project. The same file is used in B4A and B4i with a relative link to it.

We use two B4XView panels:

- **ltbPanelBack** the background with the background color and the red 'background' line.
- **ItbPanelFront** the foreground, transparent with the 'foreground' line and the two cursors.

and two B4XCanavas objects:

- cvsPanelBack to draw the background and background line onto ltbPanelBack.
- cvsPanelFront to draw the foreground line and the cursors onto ltbPanelFront.

## 7.1 Event declaration

On top of the code we declare the event:

```
'Events declaration
#Event: ValuesChanged(LimitLeft As Int, LimitRight As Int)
#RaisesSynchronousEvents: ValuesChanged
```

We need this for the *intellisense system* when the class module is compiled to a library.

## 7.2 Custom properties for the Designer

The xLimitBar has following custom properties:

- Max Sets or gets the max limit value when the curser is at the most right position. The default value is 100.
- LimitLeft Sets or gets the left limit value. The default value is 0.
- LimitRight Sets or gets the right limit value. The default value is 100.
- BackgroundColor Sets or gets the background. The default value is blue (0xFF0000FF).
- BackLineColor Sets or gets the back-line color. The default value is red (0xFFFF0000).
- FrontLineColor Sets or gets the front-line color. The default value is light blue (0x FF33B5E5).

To support setting these properties in the Designer we must declare them:

```
'Designer property declarations
#DesignerProperty: Key: Max, DisplayName: Max, FieldType: Int, DefaultValue: 100,
Description: Sets the max value.
#DesignerProperty: Key: LimitLeft, DisplayName: Left limit, FieldType: Int,
DefaultValue: 10, Description: Sets the left limit value.
#DesignerProperty: Key: LimitRight, DisplayName: Right limit, FieldType: Int,
DefaultValue: 100, Description: Sets the right limit value.
#DesignerProperty: Key: Radius, DisplayName: Radius, FieldType: Int, DefaultValue: 5,
Description: Sets the corner radius.
#DesignerProperty: Key: BackgroundColor, DisplayName: BackgroundColor, FieldType:
Color, DefaultValue: 0xFF0000FF, Description: Sets the background color.
#DesignerProperty: Key: BackLineColor, DisplayName: BackLineColor, FieldType: Color,
DefaultValue: 0xFFF0000, Description: Sets the back line color.
#DesignerProperty: Key: FrontLineColor, DisplayName: FrontLineColor, FieldType: Color,
DefaultValue: 0xFF33B5E5, Description: Sets the front line color.
```

We will add also code to set or get these properties in the code.

## 7.3 Class help header

Class header help text, just before Sub Class\_Globals. 'xLimitBar CustomView class cross platform. 'This CustomView allows the user to set two limits with two cursors. 'The Min value is 0 and the Max value is 100. 'The Max value can be changed by the programmer. Sub Class\_Globals

If you use the B4X Help Viewer you'll see this text when you load the library.

| D:\B4A\AdditionalLibraries\LimitBar.xml                                                                                                    |             | -        | - 🗆          | ×           |       |       |
|----------------------------------------------------------------------------------------------------|-------------|----------|--------------|-------------|-------|-------|
| LimitBar V AddToParent (M)                                                                                                    | ~ Libraries | Addnl. ? | 🛛  🚺 🍎 🖲 B4A | ⊖ B4i ⊖ B4J | ⊖ B4R | ⊖ B4X |
| LimitBar CustomView class.<br>This CustomView allows the user to set two limits with two cursors.<br>The Min value is 0 and the Max value is 100.<br>The Max value can be changed by the programmer. |             |          |              |             |       |       |

### 7.4 Global variables

In Sub Class\_Globals we declare the objects and variables.

```
Sub Class_Globals
  Private xui As XUI
                                      ' calling module
  Private mCallback As Object
  Private mEventName As String
                                    ' event name
  Private xBase As B4XView
  Private xParent As B4XView
  Private mLeft, mTop, mWidth, mHeight, mRadius As Double
                                      ' the background panel
  Private ltbPanelBack As B4XView
  Private ltbPanelFront As B4XView ' the background panel
                                     ' the background canvas
  Private cvsPanelBack As B4XCanvas
  Private cvsPanelFront As B4XCanvas ' the foreground canvas
  Private rectPanelFront As B4XRect ' a rectangle for the foreground canvas
                                      ' color for the background
  Private mBackgroundColor As Int
                                      ' color for the background line
  Private mBackLineColor As Int
  Private mFrontLineColor As Int
Private mMargin As Double
                                      ' color for the foreground line
                                    ' left and right margins for the line
  Private x0, y0, x1, y1, y2 As Double' backline and cursor coordinates
                             ' value of the Max property
  Private mMaxValue As Int
                                      ' scale between position value and pixels
  Private mScale As Double
                                      ' value of the limits
  Private mLimit(2) As Int
  Private PositionPixels(2) As Double ' left and right positions in pixels
  Private PosIndex As Int
  ' two paths for the cursor shape and the background
  Private CursorPaths(2), BackgroundPath As B4XPath
```

End Sub

## 7.5 Initialize routine

Then we need the routine to initialize the xLimitBar, the code is self explanatory. This routine is automatically called if you add the LimitBar in the Designer. If you add the LimitBar in the code, you must call this routine first. You should not modify the signature of this routine

```
'Initializes the object.
'Callback = name of the calling module
'EventName = event name
'Example if added in the code:
'<Code>ltbTest.Initialize(Me, "ltbTest")'</Code>
Public Sub Initialize(Callback As Object, EventName As String)
  mCallback = Callback
  mEventName = EventName
  ' initialize default values
  mBackgroundColor = xui.Color_Blue
  mBackLineColor = xui.Color Black
  mFrontLineColor = xui.Color RGB(51, 181, 229)
  mRadius = 10dip
  mMargin = 15dip
  mMaxValue = 100
  mLimit(0) = 0
  mLimit(1) = mMaxValue
End Sub
```

### 7.6 DesignerCreateView routine

Then we have the DesignerCreateView routine.

This routine is called automatically after Initialize when the xLimitBar is added in the Designer. It is NOT used when you add the LimitBar in the code.

```
Public Sub DesignerCreateView(Base As Object, Lbl As Label, Props As Map)
  ' we use the Base panel as the background panel
  xBase = Base
  ' we memorize the Base Width and Height properties
  mLeft = xBase.Left
  mTop = xBase.Top
  mWidth = xBase.Width
  mHeight = xBase.Height
  ' we memorize the custom properties
  mMaxValue = Props.Get("Max")
  mLimit(0) = Props.Get("LimitLeft")
  mLimit(0) = Max(0, mLimit(0))
                                       ' we check the min value, not less than 0
  'we set the two limit values
  mLimit(1) = Props.Get("LimitRight")
  mLimit(1) = Min(mMaxValue, mLimit(1)) ' we check the max value, not higher than Max
  'we get the Radius and color properties
  mRadius = DipToCurrent(Props.Get("Radius"))
  mBackgroundColor = xui.PaintOrColorToColor(Props.Get("BackgroundColor"))
  mBackLineColor = xui.PaintOrColorToColor(Props.Get("BackLineColor"))
  mFrontLineColor = xui.PaintOrColorToColor(Props.Get("FrontLineColor"))
  #If B4A
     InitClass
                   ' initializes the common parts for Designer and code
  #End If
```

```
End Sub
```

We use the Base Panel with the name ltbPanelBack, and get the custom properties from the Props Map object.

As the xLimitBar custom view can also be added in the code we initialize the rest in the InitClass routine.

In B4A, the InitClass routine is called from the **DesignerCreateView** routine.

In B4i and B4J it is called from the **Base\_Resize** routine to make sure that the width and height are known!

#If B4A
 InitClass ' initializes the common parts for Designer and code
#End If

## B4X CustomViews

## 7.7 Base\_Resize routine B4i / B4J only

In B4i and B4J there is a specific routine **Private Sub Base\_Resize**. This routine is executed every time a resize is operated.

```
Private Sub Base_Resize (Width As Double, Height As Double)
  mWidth = Width
  mHeight = Height
  If ltbPanelBack.IsInitialized = False Then
     InitClass
                          ' initializes the common parts for Designer and code
  Else
     rectPanelFront.Width = mWidth
     rectPanelFront.Height = mHeight
     ltbPanelBack.Width = mWidth
     ltbPanelBack.Height = mHeight
     ltbPanelFront.Width = mWidth
     ltbPanelFront.Height = mHeight
     cvsPanelBack.Resize(mWidth, mHeight)
     cvsPanelFront.Resize(mWidth, mHeight)
     InitCursors
     DrawBackGround
     DrawCursors
  End If
End Sub
```

In B4J the width and height of the Base pane is known only in the **Base\_Resize** routine. This routine is called directly after **DesignerCreateView** when the xLimitBar is added in the Designer.

It is not called when the xLimitBar is added in the code.

### 7.8 AddToParent routine

The AddToParent routine.

This routine must be called when you add the LimitBar in the code. It is not used when the LimitBar is added in the Designer.

```
'Adds the LimitBar to the Parent object
'Parent = parent view, the Activity or a Panel
'Left, Right, Width, Height = position and dimensions properties of the LimitBar
'Height min = 30, Height min = 60
'BackgroundColor = background color of the LimitBar
'Radius = corner radius of the LimitBar
Public Sub AddToParent(Parent As Object, Left As Int, Top As Int, Width As Int, Height
As Int, BackgroundColor As Int, Radius As Int)
  mLeft = Left
  mTop = Top
  mWidth = Width
                                       ' limits the height to min 30 pixels
  mHeight = Max(Height, 30dip)
                                       ' limits the height to max 60 pixels
  mHeight = Min(Height, 60dip)
  mRadius = Min(Radius, Height / 2)
                                       ' limits the max radius to half the height
  mBackgroundColor = BackgroundColor
  xParent = Parent
  ' initialize the background panel ltbPanelBack and add it onto the parent view
  xBase = xui.CreatePanel("")
  xParent.AddView(xBase, Left, Top, Width, Height)
  InitClass
                   ' initializes the common parts for Designer and code
End Sub
```

We memorize several properties, initialize ltbPanelBack and add it onto the parent view and set its background and call InitClass.

Example: 'adds a second xLimitBar in the code ltbTest1.Initialize(Me, "ltbTest1") ltbTest1.FrontLineColor = Colors.Blue ltbTest1.AddToParent(Activity, 30dip, 100dip, 200dip, 30dip, Colors.Red, 10dip)

### 7.9 InitClass routine

In this routine, we initialize the common code parts independent if the LimitBar is added in the Designer or in the code.

This routine is called either from the **DesignerCreateView** when the LimitBar is added in the Designer or from the **AddToParent** routine when the custom view is added in the code.

```
Private Sub InitClass
  ltbPanelBack = xui.CreatePanel("ltbPanelBack")
  xBase.AddView(ltbPanelBack, 0, 0, mWidth, mHeight)
  ' set the background color and the radius for the background panel
  ltbPanelBack.SetColorAndBorder(mBackgroundColor, 0, mBackgroundColor, mRadius)
  ' initialize the background canvas and draw the background line
  cvsPanelBack.Initialize(ltbPanelBack)
   ' initialize the foreground panel and canvas
  ltbPanelFront = xui.CreatePanel("ltbPanelFront")
  xBase.AddView(ltbPanelFront, 0, 0, mWidth, mHeight)
  cvsPanelFront.Initialize(ltbPanelFront)
  ' initialize the foreground panel rectangle used to erase ltbPanelFront
  rectPanelFront.Initialize(0, 0, ltbPanelFront.Width, ltbPanelFront.Height)
  ' set the limit max value, which calculates also the scale limit values <> pixels
  setMax(mMaxValue)
  DrawBackGround
End Sub
```

The code is self explanatory.

### 7.10 InitCursors routine

In this routine, we initialize the variables used for the background line and the cursors drawing.

y2

```
Private Sub InitCursors
  x0 = mMargin
  x1 = mWidth - mMargin
  mScale = (x1 - x0) / mMaxValue
  PositionPixels(0) = mLimit(0) * mScale + x0
  PositionPixels(1) = mLimit(1) * mScale + x0
  y0 = 0.2 * mHeight
  y1 = y0 + 8dip + 0.05 * mHeight
  y2 = 0.9 * mHeight
   'initialize a path for the background with rounded corners
  BackgroundPath.InitializeRoundedRect(rectPanelFront, mRadius)
End Sub
                                                                      0
   0 x0
                            \mathbf{x1}
                                                                      y0
                                                                      y1
```

## 7.11 Draw the background and background line

We need to draw the background color and background line from several places in the code so we use a routine.

```
Private Sub DrawBackGround
 ' set the background color and the radius for the background panel
 cvsPanelBack.ClipPath(BackgroundPath)
 cvsPanelBack.DrawRect(rectPanelFront, mBackgroundColor, True, 1dip)
 cvsPanelBack.RemoveClip
 'draw the background line
 cvsPanelBack.DrawLine(x0, y0, x1, y0, mBackLineColor, 2dip)
 cvsPanelBack.Invalidate
End Sub
```

We draw the background with: cvsPanelBack.DrawRect. And the background line, with: cvsPanelBack.DrawLine

## 7.12 DrawCursors routine

The drawing routine for the cursors and the foreground line: We use two Path objects to draw the cursor shapes.

```
Private Sub DrawCursors
```

```
' draw a transparent rectangle to erase the foreground panel
  cvsPanelFront.ClearRect(rectPanelFront)
  ' define the left cursor path according to its current position
  Paths(0).Initialize(PositionPixels(0), y0)
  Paths(0).LineTo(PositionPixels(0), y2)
  Paths(0).LineTo(PositionPixels(0) - 12dip, y2)
  Paths(0).LineTo(PositionPixels(0) - 12dip, y1)
  Paths(0).LineTo(PositionPixels(0), y0)
  ' define the right cursor path according to its current position
  Paths(1).Initialize(PositionPixels(1), y0)
  Paths(1).LineTo(PositionPixels(1), y2)
  Paths(1).LineTo(PositionPixels(1) + 12dip, y2)
  Paths(1).LineTo(PositionPixels(1) + 12dip, y1)
  Paths(1).LineTo(PositionPixels(1), y0)
  ' draw the two cursors and the front line
  cvsPanelFront.DrawPath(Paths(0), mFrontLineColor, True, 1)
  cvsPanelFront.DrawPath(Paths(1), mFrontLineColor, True, 1)
  cvsPanelFront.DrawLine(PositionPixels(0), y0, PositionPixels(1), y0, mFrontLineColor,
3dip)
  cvsPanelFront.Invalidate
End Sub
```

We:

- Erase the whole foreground panel with ClearRect.
- Define both cursors according to the current position. The cursor shapes are defined with two Paths.
- Draw the cursors.
- Draw the foreground line.

### 7.13 Cursor moving

To detect cursor moves we use the touch event of the foreground panel:

```
Private Sub ltbPanelFront_Touch (Action As Int, X As Double, Y As Double)
   ' check if the cursor is outsides the limits
  Private xx As Double
  xx = X
  xx = Max(x0, xx)
  xx = Min(x1, xx)
  ' select the Action type
  Select Action
     Case ltbPanelFront.TOUCH_ACTION_DOWN
        If xx < Abs(PositionPixels(0) + PositionPixels(1)) / 2 Then</pre>
           ' if X is closer to the left cursor we choose it
          PosIndex = 0
       Else
            otherwise we choose the right cursor
          PosIndex = 1
       End If
       mLimit(PosIndex) = Floor((xx - x0) / mScale + .5)
       PositionPixels(PosIndex) = xx
       DrawCursors
     Case ltbPanelFront.TOUCH ACTION MOVE
       If SubExists(mCallback, mEventName & " ValuesChanged") Then
          CallSub3(mCallback, mEventName & "_ValuesChanged", mLimit(0), mLimit(1))
        End If
       mLimit(PosIndex) = Floor((xx - x0) / mScale + .5)
       PositionPixels(PosIndex) = xx
       DrawCursors
     Case ltbPanelFront.TOUCH ACTION UP
        'call the ValuesChanged routine if it exists
       If SubExists(mCallback, mEventName & "_ValuesChanged") Then
          CallSub3(mCallback, mEventName & " ValuesChanged", mLimit(0), mLimit(1))
       End If
        ' when Action is UP (mouse released) check if mLimit(0) > mLimit(1)
        ' if yes we invert the limit values and redraw the cursors
        ' if a callback routine exists in the calling module we call it
       If mLimit(0) > mLimit(1) Then
          Private val As Int
          val = mLimit(0)
          mLimit(0) = mLimit(1)
          mLimit(1) = val
          PositionPixels(0) = mLimit(0) * mScale + x0
          PositionPixels(1) = mLimit(1) * mScale + x0
          DrawCursors
       End If
  End Select
End Sub
```
## 7.14 Properties

```
Finally, we add a few properties:
To add properties, see more details in <u>Add properties</u>.
```

```
The Max property:
'gets or sets the max value
Public Sub setMax(MaxValue As Int)
  mMaxValue = MaxValue
  InitCursors
  DrawCursors
End Sub
Public Sub getMax As Int
  Return mMaxValue
End Sub
The LimitLeft property:
'gets or sets the left limit
Public Sub setLimitLeft(Pos As Int)
  ' if Pos is lower than 0 set cLimitLeft to 0
  mLimit(0) = Max(0, Pos)
  InitCursors
  DrawCursors
End Sub
Public Sub getLimitLeft As Int
  Return mLimit(0)
End Sub
The LimitRight property:
'gets or sets the right limit
Public Sub setLimitRight(Pos As Int)
  ' if Pos is higher than mMaxValue set mLimitRight to mMaxValue
  mLimit(1) = Min(mMaxValue, Pos)
  InitCursors
  DrawCursors
End Sub
Public Sub getLimitRight As Int
  Return mLimit(1)
End Sub
The Visible property:
'gets or sets the Visible property
Sub setVisible(IsVisible As Boolean)
  ltbPanelBack.Visible = IsVisible
End Sub
Sub getVisible As Boolean
  Return ltbPanelBack.Visible
End Sub
```

The Width property:

```
'gets or sets the Width property
Public Sub setWidth(Width As Int)
  mWidth = Width
  ' set the new widths
  xBase.Width = mWidth
  ltbPanelBack.Width = mWidth
  ltbPanelFront.Width = mWidth
  ' resize the two Canvases
  cvsPanelBack.Resize(mWidth, mHeight)
  cvsPanelFront.Resize(mWidth, mHeight)
  ' adjust the width of rectPanelFront
  rectPanelFront.Width = mWidth
  InitCursors
  DrawBackGround
  DrawCursors
End Sub
Public Sub getWidth As Int
  Return mWidth
End Sub
```

In this routine, as the width of the CustomView has changed, we need to:

- set the Width of all three B4XPanels xBase, ltbPanelBack and ltbPanelFront.
- resize the two B4XCanvases cvsPanelBack and cvsPanelFront.
- set the Width of the B4XRect rectPanelFront.
- and InitCursors, initialize the cursors.
- DrawBackGround draw the background
- DrawCursors draw the cursors.

The Height property routine is similar to the Width property routine.

There are other properties not explained here.

## 7.15 Make a B4X Library

We make a B4X Library for the xLimitBar CustomView.

We generate the manifest file, it's a text file with the content below,

Version=1.0 Author=Klaus CHRISTL (klaus) B4J.DependsOn=jXUI B4A.DependsOn=XUI B4i.DependsOn=iXUI

| Version:       | the version number                                         |
|----------------|------------------------------------------------------------|
| Author:        | the author name                                            |
| B4J.DependsOn: | the list of all B4J libraries the custom view depends on.  |
| B4A.DependsOn: | the list of all B4A libraries the custom view depends on.  |
| B4i.DependsOn: | the list of all B4iJ libraries the custom view depends on. |

And save it with the name: *manifest.txt*.

In our case xLimitBar depends only on the xui libraries.

Then we zip the manifest.txt file and the xLimitBar.bas file to generate the xLimitBar.b4xlib file. The extension must be *b4xlib*.

Copy this file into the \AdditionalLibraries\B4X folder.

Remember the subfolder structure of the AdditionalLibraries folder.

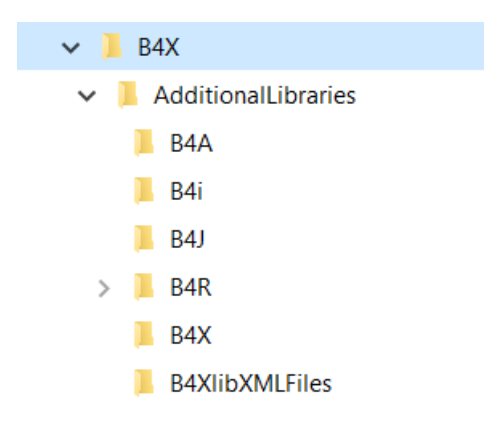

More information in chapter Generate a B4XLibrary.

## 7.16 Compile to a platform specific Library

In the Project Attributes Region in the Main module we add following new attributes:

| Example, LimitBar projects.                                                      |                                                                                        |                                                                                        |
|----------------------------------------------------------------------------------|----------------------------------------------------------------------------------------|----------------------------------------------------------------------------------------|
| B4A                                                                              | B4i                                                                                    | B4J                                                                                    |
| #LibraryName: xLimitBar<br>#LibraryAuthor: Klaus Christl<br>#LibraryVersion: 1.0 | <pre>#LibraryName: ixLimitBar #LibraryAuthor: Klaus Christl #LibraryVersion: 1.0</pre> | <pre>#LibraryName: jxLimitBar #LibraryAuthor: Klaus Christl #LibraryVersion: 1.0</pre> |

And we compile the Limitbar module to a Library.

The Library files are automatically copied to the AdditionalLibraries folder.

If you use the hosted compiler for B4i, you must <u>ask Erel for permission</u> to be able to compile a library. You will get this message.

| i Compile (Build: Default)                                                                                                    | $\times$ |
|----------------------------------------------------------------------------------------------------|----------|
|                                                                                                    |          |
| B4i Version: 5.00<br>Parsing code. (0.01s)<br>Compiling code. (0.05s)<br>Building XML file. (0.00s)<br>Building Xcode project (2.84s)<br>Sending data to remote compiler. Error<br>Missing permission for library compilation. |          |
| Cancel                                                                                                    | lose     |

## 7.16.1 Using the library in a program

Copy the projects to new folders where you replace *Cls* by *Lib*. The source codes are in the *xLibLimitBar* folders. The example below is based on the B4J project.

Then:

- Load the projects in the IDE.
- Rename the package name.
- Rename the #ApplicationLabel: LblLimitBar (B4A and B4i only)
- Remove the three lines: #LibraryName: xLimitBar #LibraryAuthor: Klaus CHRISTL #LibraryVersion: 1.0
- Remove the xLimitBar class module. Select the xLimitBar module and remove it.

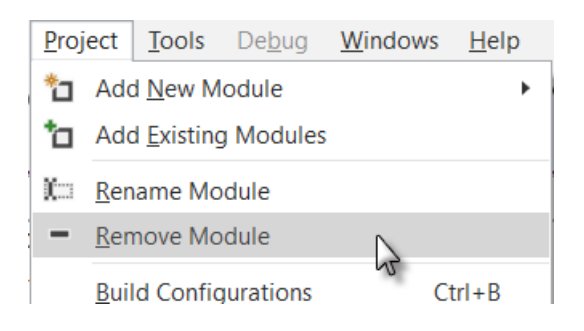

• Select the jxLimitBar library in the Labaraies Manager Tab.

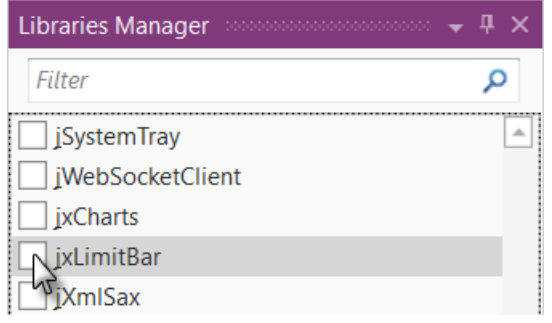

• Run the program.

The rest of the code in the Main module remains the same. The layout file remains the same.